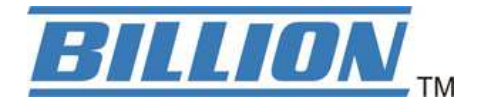

# **BiPAC 8200AXL-1200**

## Triple-WAN Wireless-AC 1200Mbps VDSL2/ADSL2+ Firewall

## Router

# **BiPAC 8200AX-1200**

# Triple-WAN Wireless-AC 1200Mbps VDSL2/ADSL2+ VPN

## **Firewall Router**

# **User Manual**

Version Released: 2.53.d2

Last revised date: Aug.27,2021

# **Table of Contents**

| Introduction                          | 1  |
|---------------------------------------|----|
| Introduction to your Router           | 1  |
| Features                              | 3  |
| Package Contents                      | 8  |
| Device Description                    | 9  |
| Basic Installation                    |    |
| Factory Default Settings              |    |
| Web Interface (Username and Password) |    |
| Device LAN IPv4 settings              |    |
| DHCP server for IPv4                  |    |
| Configuration                         |    |
| Configuration via Web Interface       |    |
| Status                                |    |
| Device                                |    |
| 3G/4G/LTE Info                        |    |
| AP Neighbor                           |    |
| IPv6                                  |    |
| VPN                                   |    |
| РРТР                                  | 23 |
| L2TP                                  | 23 |
| IPsec                                 | 23 |
| OpenVPN                               | 24 |
| LAN Port                              | 25 |
| ARP                                   | 25 |
| DHCP                                  |    |
| System Log                            | 27 |
| LAN                                   |    |
| WLAN                                  |    |
| WLAN 2.4GHz / 5GHz                    |    |
| Basic Settings                        |    |
| Advanced Settings                     |    |
| Security                              |    |
| Access Control                        |    |
| Site Survey                           |    |
| WPS                                   |    |
| Status                                |    |
| WAN                                   | 40 |
| WAN Mode                              | 40 |
|                                       |    |

| Default Routing    | 40 |
|--------------------|----|
| Ethernet WAN       |    |
| PTM(VDSL) WAN      |    |
| ATM(ADSL) WAN      | 45 |
| ATM Settings       |    |
| DSL Settings       |    |
| 3G/4G LTE Settings | 50 |
| Services           | 52 |
| DNS                |    |
| Dynamic DNS        |    |
| Firewall           | 54 |
| ALG                | 54 |
| IP/Port Filtering  | 54 |
| MAC Filtering      | 55 |
| Port Forwarding    | 56 |
| URL Blocking       | 59 |
| Domain Blocking    | 60 |
| DMZ                | 60 |
| DoS                | 61 |
| UPnP               |    |
| RIP                | 63 |
| Samba              | 64 |
| VPN                | 65 |
| РРТР               | 65 |
| L2TP               | 66 |
| IPsec              | 67 |
| GRE Setting        | 67 |
| OpenVPN Server     |    |
| OpenVPN CA         |    |
| OpenVPN Client     |    |
| Advance            |    |
| Bridging           |    |
| Routing            | 71 |
| SNMP               |    |
| Bridge Grouping    |    |
| IP QoS             | 75 |
| QoS Policy         | 75 |
| QoS Classification |    |
| Printer Server     |    |
| IPv6               |    |

| IPv6                                | 80 |
|-------------------------------------|----|
| RADVD                               | 80 |
| DHCPv6                              | 81 |
| MLD Proxy                           | 81 |
| MLD Snooping                        | 82 |
| IPv6 Routing                        | 82 |
| IP/Port Filtering                   | 83 |
| Diagnostics                         | 84 |
| Ping                                | 84 |
| ATM Loopback                        | 85 |
| DSL Tone                            | 86 |
| ADSL Connection                     | 87 |
| Management                          | 88 |
| Backup/Restore                      | 88 |
| Password                            | 89 |
| Firmware Upgrade                    | 89 |
| ACL                                 | 90 |
| Time Zone                           | 92 |
| SMS Alert Settings                  | 92 |
| Statistics                          | 93 |
| Interface                           | 93 |
| DSL                                 | 94 |
| Reboot                              | 95 |
| Logout                              | 95 |
| Troubleshooting                     | 96 |
| Appendix: Product Support & Contact | 97 |

# Introduction

# Introduction to your Router

The BiPAC 8200AX(L)-1200 is a multi-service VDSL2 router. It features fiber-ready triple-WAN VDSL2 supports backward compatibility to ADSL2+ for a longer reach distance, an all-in-one advanced device including concurrent dual-band 802.11ac (5GHz) 867Mbps and 802.11n (2.4GHz) 300Mbps, Gigabit Ethernet, connections to 3G/4G LTE and NAS (Network Attached Storage) in one unit. As well as being IPv6-capable, the VDSL2 router supports superfast fiber connections via a Gigabit Ethernet WAN port. It also has two USB ports, allowing the device to act as a NAS (Network Attached Storage) device and FTP (File Transfer Protocol) access. Moreover, the USB port can host a 3G/4G LTE USB modem connecting to the 3G/4G LTE network for Internet access. With an array of advanced features, the router delivers a future-proof solution for VDSL2 connections, superfast FTTC and ultra-speed FTTH (Fiber-To-The-Home) network deployment and services.

#### Maximum wireless performance

Featured with simultaneous dual-band technology, the router can run both 2.4GHz and 5GHz frequency bands at the same time, offering ultra-fast wireless speeds of up to 867Mbps (5GHz) and 300Mbps (2.4GHz), and SSIDs on both bands. The BiPAC 8200AX(L)-1200, by adopting this state-of-the-art technology, allows for multiple-demand applications, such as streaming HD videos and multiplayer gaming simultaneously. The Wireless Protected Access (WPA-PSK/WPA2-PSK) and Wireless Encryption Protocol (WEP) features enhance the level of transmission security and access control over wireless LAN. The router also supports the Wi-Fi Protected Setup (WPS) standard, allowing users to establish a secure wireless network by simply pushing a button.

### 3G/4G LTE mobility

With BiPAC 8200AX(L)-1200 you can connect a 3G/4G LTE USB modem to its built-in USB port, allowing you to watch movies, download music or access e-mail no matter where you may be. You can even share your Internet connection with others, when away on business, at a show, or wherever there is mobile signal but no fixed line access.

### **Experience Gigabit WAN**

The BiPAC 8200AX(L)-1200 has four Gigabit LAN ports and one Giga Ethernet port as an Ethernet WAN port. This EWAN offers another broadband connectivity option for connecting to a cable, DSL, fiber modem.

#### Pathway to the Future

IPv6 (Internet Protocol Version 6), launched as the current IPv4 is getting filled up, gradually becomes the indispensible addressing system for the savvy cloud computing users. Equipped with IPv6, the router eagerly provides users a better working environment to work with, a shortcut to upgrade and a more efficient solution to save budget. For the customers during this transition period, dual stack (IPv4 and IPv6) feature enables the hosts a convenient way to reserve both address to smooth over this coexistent period.

### Web Based GUI

It supports web based GUI for configuration and management. It is user-friendly and comes with online help. It also supports remote management capability for remote users to configure and manage this product.

### Firmware Upgradeable

Device can be upgraded to the latest firmware through the WEB based GUI.

# Features

- Compliant with VDSL2/ADSL2+ standards
- Triple-WAN ports for 3G/4G LTE, VDSL2/ADSL2+ fallback, Gigabit Ethernet WAN (EWAN) for
- broadband connectivity
- Simultaneous dual-band Wireless 867Mbps (5GHz) and 300Mbps (2.4GHz)
- Gigabit EWAN and LAN ports
- IPv6 ready (IPv4/IPv6 dual stacks)
- Fibre (FTTC/FTTP/FTTH) ready with high WAN throughput via EWAN port
- USB port for NAS, Printer Server and 3G/4G LTE USB modem
- QoS for traffic prioritization and bandwidth management
- Secure VPN with powerful DES/3DES/AES (\*Only BiPAC 8200AX-1200 supports VPN feature)
- Compliant with IEEE 802.11a/b/g/n and 802.11ac standards
- WPS (Wi-Fi Protected Setup) for easy setup
- Wireless security with WPA-PSK/WPA2-PSK
- Multiple wireless SSIDs with wireless guest access
- Supports Bridge Grouping
- SOHO firewall security
- Supports IPTV application\*
- Ideal for SOHO and office users

### VDSL2/ADSL2+ Compliance

- Compliant with xDSL standard
- ITU-T G.993.2 (VDSL2)
- ITU-T G.998.4 (G.inp)
- ITU-T G.993.5 (G.vector)
- ITU-T G.992.3 (G.dmt.bis) Annex A, B, I, J, L and M.

- ITU-T G.992.5 (G.dmt.bis plus)
- Full-rate ANSI T1.413 Issue 2
- ITU-T G.992.1 (G.dmt) Annex A, B
- ITU-T G.992.2 (G.lite) Annex A, B
- Supports VDSL2 band plan: 997 and 998
- ADSL/2/2+ fallback modes
- Supports VDSL2 profiles: 8a, 8b, 8c, 8d, 12a, 12b, 17a, 30a and 35b.
- Supports ATM and PTM modes

#### **Network Protocols and Features**

- IPv4 or IPv4/IPv6 dual stack
- NAT, static (v4/v6) routing and RIP-1/2
- Pv6 stateless/stateful address auto-configuration
- IPv6 router advertisement
- IPv6 over PPP
- DHCPv6
- Universal Plug and Play (UPnP) compliant
- Dynamic Domain Name System (DDNS)
- Virtual Server (port forwarding) and DMZ
- SNTP, DNS relay, IGMP proxy and IGMP snooping for video service
- MLD proxy and MLD snooping for video service
- Management based on IP protocol, port number and address
- Supports Bridge Grouping

#### **Firewall**

- Built-in NAT firewall
- Stateful Packet Inspection (SPI)
- Prevents DoS attacks including Land Attack, Ping of Death, etc

- Remote access control for web based access
- Packet filtering port, source IP address, destination IP address
- URL content filtering string or domain name detection in URL string
- MAC filtering
- Password protection for system management

#### Virtual Private Network (VPN) (\*Only BiPAC 8200AX-1200 supports VPN feature)

- IPSec VPN tunnels
- IKE key management
- DES, 3DES and AES encryption for IPSec
- IPSec pass-through
- GRE (Generic Routing Encapsulation) tunnel
- Supports L2TP, PPTP, and L2TP over IPsec.
- Supports OpenVPN.

### **Quality of Service Control**

- Supports the DiffServ approach
- Traffic prioritization and bandwidth management based on IPv4/IPv6 protocol, port number and

address

### **ATM and PPP Protocols**

- Compliant with xDSL standard
- ATM Adaptation Layer Type 5 (AAL5)
- Multiple protocol over AAL5 (RFC 2684, formerly RFC 1483)
- Bridged or routed Ethernet encapsulation
- VC-based and LLC-based multiplexing
- PPP over Ethernet (PPPoE)
- PPP over ATM (RFC 2364)
- Classical IP over ATM (RFC 1577)

- MAC encapsulated routing (RFC 1483 MER)
- OAM F4/F5

### **IPTV Applications**<sup>\*</sup>

- IGMP snooping and IGMP proxy
- MLD snooping and MLD proxy
- Bridge Grouping
- Supports VLAN MUX
- Quality of Service (QoS)

### Wireless LAN

- Compliant with IEEE 802.11 a/ b/ g/ n/ac standards
- 2.4 GHz and 5GHz frequency range
- Up to 1200 (300+867) Mbps wireless operation rate
- 64 / 128 bits WEP supported for encryption
- WPS (Wi-Fi Protected Setup) for easy setup
- Supports WPS v2
- Wireless Security with WPA-PSK / WPA2-PSK support
- Multiple wireless SSIDs with wireless guest access

### **USB Application Server**

- 3G/4G LTE USB modem
- Storage/NAS: FTP server, Samba server, Printer Server

### Management

- Web-based GUI for remote and local management (IPv4/IPv6)

- Firmware upgrade and configuration data upload and download via web-based GUI
- Embedded Telnet server for remote and local management
- Supports SNMP
- Supports DHCP server/client/relay

# **Physical Interface**

- WLAN antennas: 2 external antennas
- DSL: VDSL/ADSL port
- Ethernet: 4-port 10/100/1000Mbps auto-crossover (MDI / MDI-X) Switch
- EWAN: 1 Gigabit Ethernet port as a WAN interface for broadband connectivity
- USB 2.0 and USB 3.0 for 3G/4G LTE USB modem
- USB 3.0 for storage service and 3G/4G LTE USB modem
- WLAN on/off button
- WPS push button
- Power jack
- Power switch
- Factory default reset button

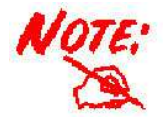

IPTV application may require subscription to IPTV services from a Telco / ISP.
 Specifications in this datasheet are subject to change without prior notice

# **Package Contents**

- BiPAC 8200AX(L)-1200 Triple-WAN Wireless-AC 1200Mbps VDSL2/ADSL2+ Firewall Router
- RJ-45 UTP Ethernet cable
- Power adapter
- Quick start Guide

### Important note for using this router

Do not use the router in high humidity or high temperatures

Do not use the same power source for the router as other equipment.

Do not open or repair the case yourself. If the router is too hot, turn off the power immediately and have it repaired at a qualified service center.

Avoid using this product and all accessories outdoors

### Warning

Do not use the router in high humidity or high temperatures.

Do not use the same power source for the router as other equipment.

Do not open or repair the case yourself. If the router is too hot, turn off the power immediately and have it repaired at a qualified service center.

Avoid using this product and all accessories outdoors.

Place the router on a stable surface.

Only use the power adapter that comes with the package. Using a different voltage rating power adapter may damage the router.

# **Device Description**

## The Front LEDs

Power DSL WAN Internet LAN4 LAN3 LAN2 LAN1 2.4G 5G • wps USB1 USB2

| LED      | Status Meaning       |                                                    |  |  |
|----------|----------------------|----------------------------------------------------|--|--|
| Power    | Green                | System ready                                       |  |  |
| rower    | Off                  | Off                                                |  |  |
|          | Green                | xDSL Showtime Phase                                |  |  |
| DSL      | Green Blinking       | xDSL Discovery/Training/Exchange Phase             |  |  |
|          | Off                  | No xDSL line connected                             |  |  |
|          | Green                | Ethernet Link Up                                   |  |  |
| WAN      | Green Blinking       | Ethernet Link Up and traffic                       |  |  |
|          | Off                  | Ethernet Link Down                                 |  |  |
|          | Green                | Device has a public IP via either static/ DHCP/ or |  |  |
|          |                      | IPCP                                               |  |  |
| Internet | Rapid Green Blinking | IP connected and traffic passing                   |  |  |
|          | Off                  | IP or PPPoE session is idle and dropped, or DSL    |  |  |
| Off      |                      | not connected                                      |  |  |
|          | Green                | Ethernet Link Up                                   |  |  |
| LAN1-4   | Green Blinking       | Ethernet Link Up and traffic                       |  |  |
|          | Off                  | Ethernet Link Down                                 |  |  |
|          | Green                | WiFi is ready for using                            |  |  |
| 2.4G/5G  | Green Blinking       | Data being transmitted/received                    |  |  |
|          | Rapid Green Blinking | There is STAs association connection and traffic   |  |  |
|          | Off                  | WiFi is disabled                                   |  |  |
| WPS      | Green Blinking       | Running WPS Configuration                          |  |  |

|       | Off | WPS Stop                 |
|-------|-----|--------------------------|
|       | On  | USB device connected     |
| 03042 | Off | USB device not connected |

### The Rear Ports

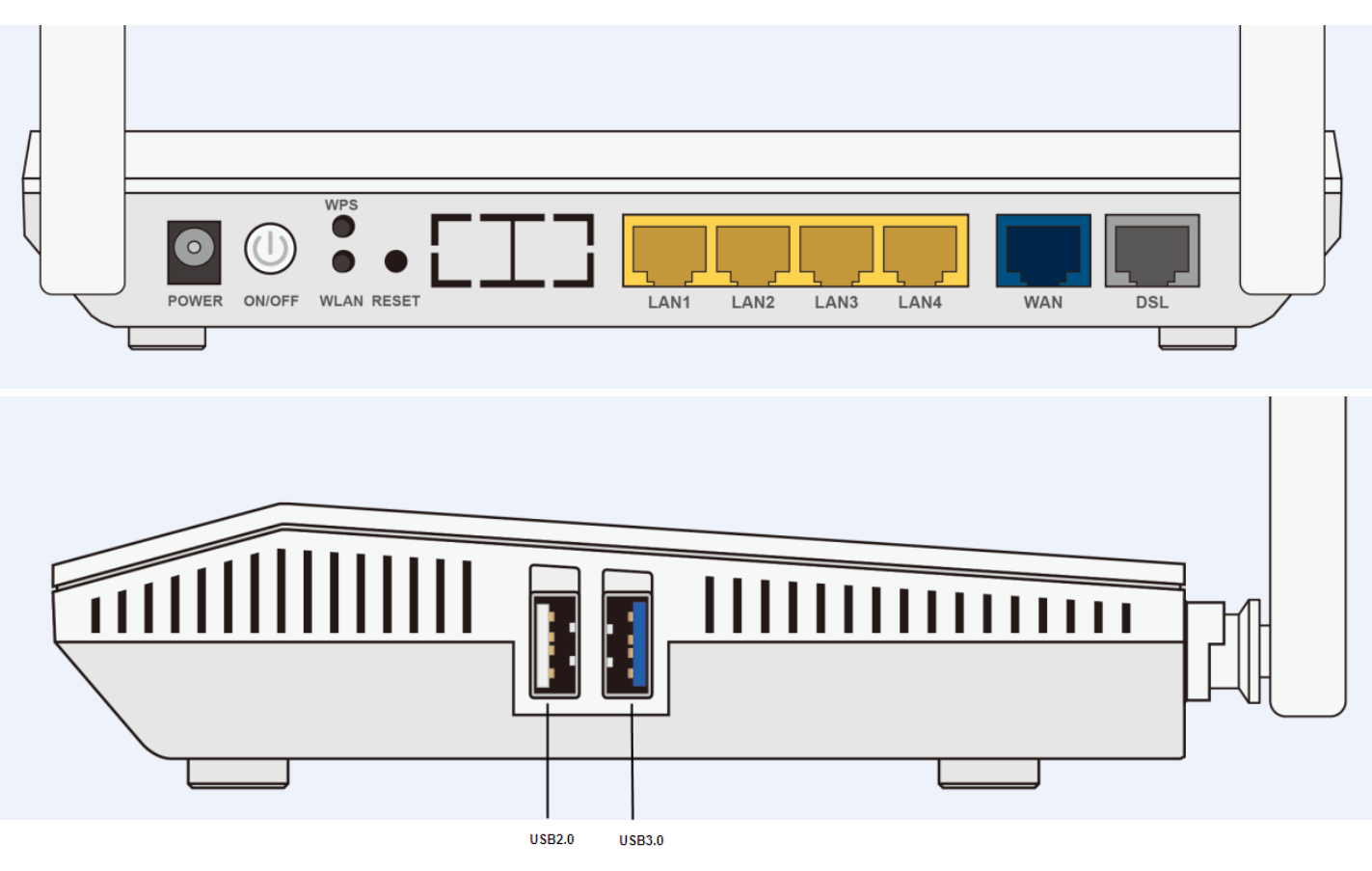

| Port        | Meaning                                                                                                    |
|-------------|----------------------------------------------------------------------------------------------------|
| POWER       | Connect the supplied Power Adapter to this port.                                                                                                    |
| ON/OFF      | Power ON/OFF switch                                                                                                    |
| WLAN        | Press and release quickly to enable or disable the 2.4G and 5G Wi-Fi function                                                                                                    |
| WPS         | Press and release quickly to enable the WPS function                                                                                                    |
| RESET       | <ul> <li>The RESET button is to designed to achieve two effects:</li> <li>1. Press and hold it for 2-5 seconds to get FW/firmware upgrade from</li> <li>Billion server when internet is working.</li> <li>2. Press and hold it for 5 seconds or above to restore to factory default settings.</li> </ul> |
| LAN1~4      | Connect a Ethernet cable to one of the LAN ports when connecting to a PC or an office/home network.                                                                                                    |
| Gigabit WAN | Connect to Fibre/ Cable/ xDSL Modem with a RJ-45 cable, for broadband connectivity                                                                                                    |

| DSL          | Connect to the xDSL/ telephone network with RJ-11 cable(telephone) |
|--------------|--------------------------------------------------------------------|
|              | Connect the USB device (Printer, USB storage, 3G/4G LTE USB modem) |
|              | to the port.                                                       |
| 030(2.0/3.0) | Note: USB 2.0 for 3G/4G LTE USB modem only                         |
|              | USB 3.0 port for Printer, USB storage, 3G/4G LTE USB modem.        |

# **Basic Installation**

The router can be configured through your web browser. A web browser is included as a standard application in the following operating systems: Linux, Mac OS, Windows 8 / 7 / 98 / NT / 2000 / XP / Me / Vista, etc. The product provides an easy and user-friendly interface for configuration.

Please check your PC network components. The TCP/IP protocol stack and Ethernet network adapter must be installed. If not, please refer to your Windows-related or other operating system manuals.

There are ways to connect the router, either through an external repeater hub or connect directly to your PCs. However, make sure that your PCs have an Ethernet interface installed properly prior to connecting the router device. You ought to configure your PCs to obtain an IP address through a DHCP server or a fixed IP address that must be in the same subnet as the router. The default IP address of the router is 192.168.1.254 and the subnet mask is 255.255.255.0 (i.e. any attached PC must be in the same subnet, and have an IP address in the range of 192.168.1.1 to 192.168.1.253).

The best and easiest way is to configure the PC to get an IP address automatically from the router using DHCP. If you encounter any problem accessing the router web interface it is advisable to uninstall your firewall program on your PCs, as they can cause problems accessing the IP address of the router. Users should make their own decisions on what is best to protect their network.

Please follow the following steps to configure your PC network environment.

Any TCP/IP capable workstation can be used to communicate with or through this router. To configure other types of workstations, please consult your manufacturer documentation.

# **Network Configuration**

Configuring a PC in Windows 7/8/10

Go to Start. Click on Control Panel. Then click on Network and Internet.

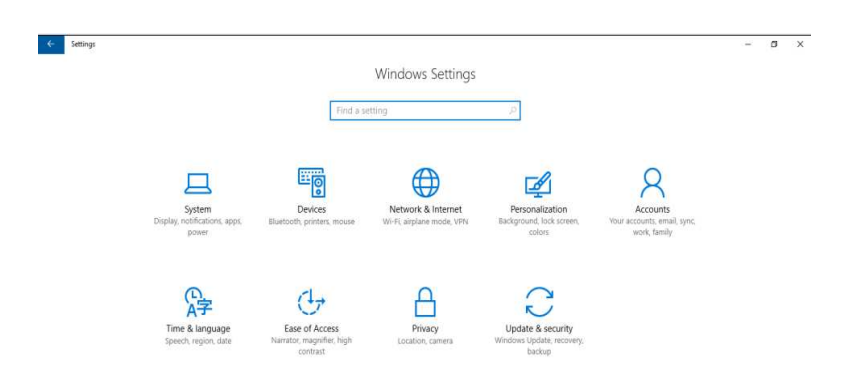

Settings of Windows 10

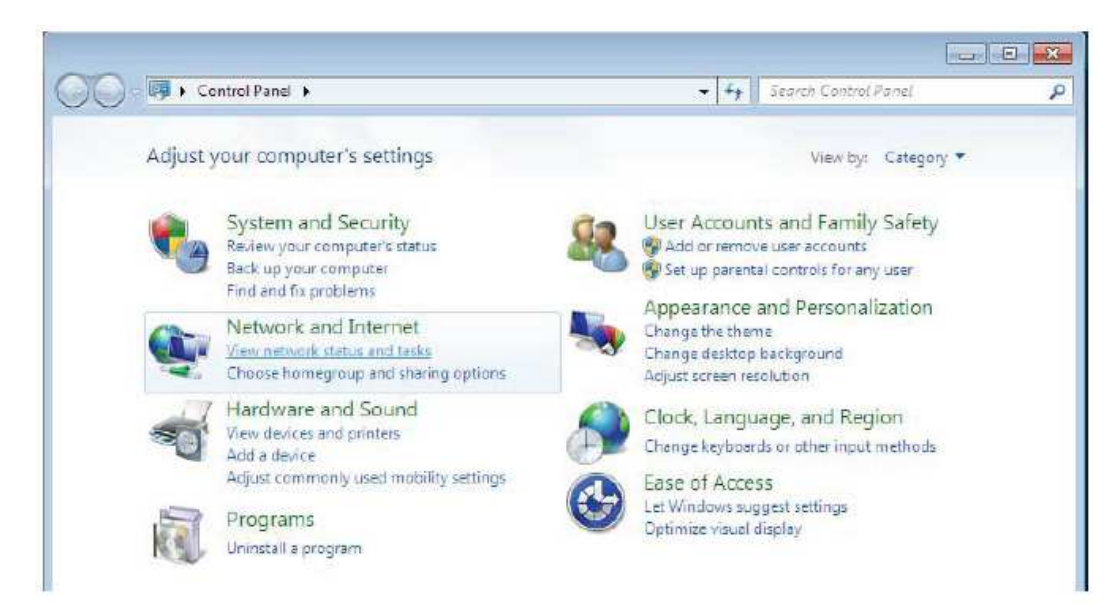

When the Network and Sharing Center window pops up, select and click on Change adapter settings on the left window panel.

Select the Local Area Connection, and right click the icon to select Properties.

#### IPv4:

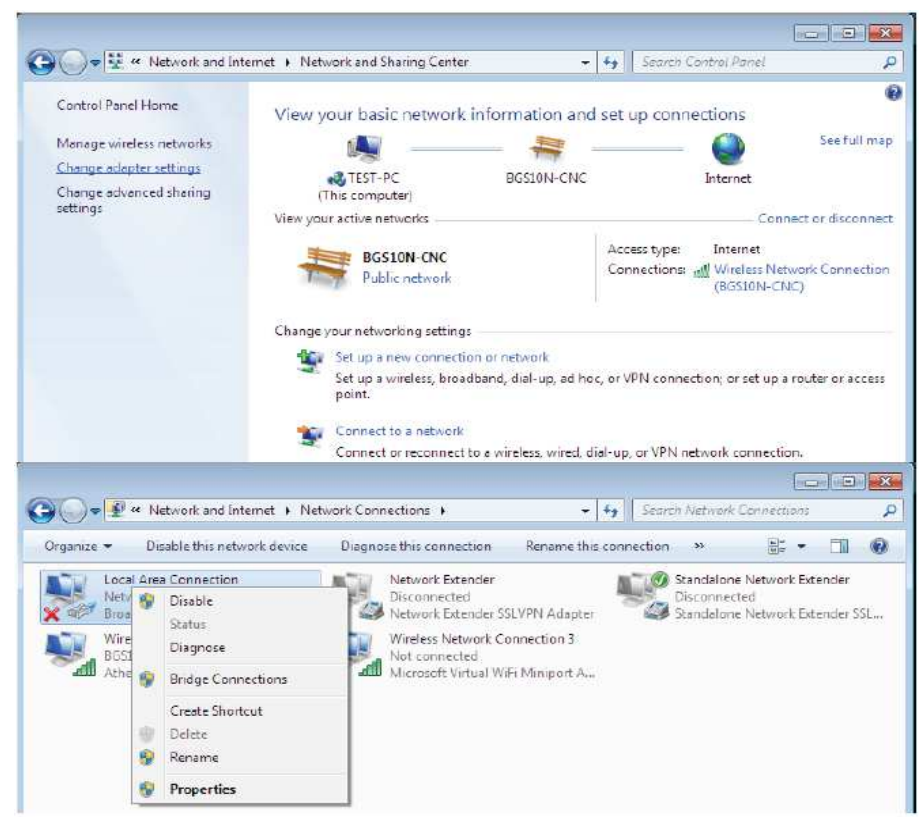

Select Internet Protocol Version 4 (TCP/IPv4) then click Properties.

| Eroadcom 570                                                                                                    | x Gigabit Integrated Con                                                                                                    | itroller                                      |
|----------------------------------------------------------------------------------------------------|----------------------------------------------------------------------------------------------------|-----------------------------------------------|
| This connection uses                                                                                                    | the following items:                                                                                                    | Configure                                     |
| Client for Mi                                                                                                    | crosoft Networks                                                                                                    |                                               |
| QoS Packet                                                                                                    | Scheduler                                                                                                    | Naturadoa                                     |
| Internet Prot                                                                                                    | cocol Version 6 (TCP/IP)                                                                                                    | v6)                                           |
|                                                                                                    |                                                                                                    |                                               |
| 🗹 📥 Internet Pro                                                                                                    | tocol Version 4 (TCP/IP)                                                                                                    | v4)                                           |
| Internet Pro     Link-Layer 1                                                                                                    | ocol Version 4 (TCP/IP)                                                                                                    | v4)<br>per I/O Driver                         |
| <ul> <li>✓ Internet Pro</li> <li>✓ Link-Layer 1</li> <li>✓ Link-Layer 1</li> </ul>                                                                                                 | Cocol Version 4 (TCP/IP)<br>Copology Discovery Map<br>Copology Discovery Res                                                                                                    | v4)<br>per I/O Driver<br>ponder               |
| <ul> <li>✓ ▲ Internet Prot</li> <li>✓ ▲ Link-Layer 1</li> <li>✓ ▲ Link-Layer 1</li> <li>Install</li> </ul>                                                                         | Topology Discovery Map<br>Topology Discovery Res<br>Topology Discovery Res<br>Uninstall                                                                                                    | v4)<br>per I/O Driver<br>ponder<br>Properties |
| ✓ Internet Pro     ✓ Link-Layer     ✓    ✓ Link-Layer     ✓    ✓ Link-Layer     ✓     ✓    ✓ Link-Layer                                                                            | Cocol Version 4 (TCP/IP<br>Fopology Discovery Map<br>Fopology Discovery Res<br>Uninstall                                                                                                    | v4)<br>per I/O Driver<br>ponder<br>Properties |
| ✓ Internet Pro     ✓ Internet Pro     ✓ Link-Layer 1     ✓ ▲ Link-Layer 1     ✓ ▲ Link-Layer 1     ✓ ▲ Link-Layer 1     ✓ ▲ Link-Layer 1     ✓ ▲ Link-Layer 1     ✓ ▲ Link-Layer 1 | Cocol Version 4 (TCP/IP)<br>Topology Discovery Map<br>Topology Discovery Resp<br>Uninstall<br>Protocol/Internet Properties of the provides of the provides of the prov | v4)<br>per I/O Driver<br>ponder<br>Properties |

In the TCP/IPv4 properties window, select the Obtain an IP address automatically and Obtain DNS Server address automatically radio buttons. Then click OK to exit the setting. Click OK again in the Local Area Connection Properties window to apply the new configuration.

| You can<br>this cap<br>for the | get IP settings assigned autor<br>ability. Otherwise, you need to<br>appropriate IP settings. | matically if<br>ask your r | your n<br>networ | etwork s<br>k admini | upports<br>strator |
|--------------------------------|-----------------------------------------------------------------------------------------------|----------------------------|------------------|----------------------|--------------------|
| Ob Ob                          | tain an IP address automatical                                                                | ly                         |                  |                      |                    |
| O Us                           | e the following IP address: —                                                                 |                            |                  |                      |                    |
| IP ad                          | dress:                                                                                        |                            |                  |                      |                    |
| Subn                           | et mask:                                                                                      |                            |                  |                      |                    |
| Defa                           | ult gateway:                                                                                  | 4                          | -                | 4                    |                    |
| () Ob                          | tain DNS server address autor                                                                 | natically                  |                  |                      |                    |
| Us                             | e the following DNS server add                                                                | resses:                    |                  |                      |                    |
| Prefe                          | erred DNS server:                                                                             |                            |                  |                      |                    |
| Alter                          | nate DNS server:                                                                              |                            |                  |                      |                    |
| V                              | alidate settings upon exit                                                                    |                            |                  | Adva                 | anced              |

### IPv6:

Select Internet Protocol Version 6 (TCP/IPv6) then click Properties

| There are             | Configure                                                                                                   |
|-----------------------|----------------------------------------------------------------------------------------------------|
|                       | Clear for Manager Nationale                                                                                 |
|                       | Client for Microsoft Networks                                                                               |
|                       | File and Printer Sharing for Microsoft Networks                                                             |
|                       | Internet Protocol Version 6 (TCP/IPv6)                                                                      |
| V 🔺                   | Internet Protocol Version4 (TCP/IPv4)                                                                       |
| ¥ 🔺                   | Link-Layer Topology Discovery Mapper I/O Driver                                                             |
| ✓ -4                  | Link-Layer Topology Discovery Responder                                                                     |
|                       | atal Ininstal Decentry                                                                                      |
| 1.                    |                                                                                                    |
| lr                    | uninstail Properties                                                                                        |
| lr<br>Descr           | ption                                                                                                    |
| lr<br>Descr<br>TCP/IF | ption<br>version 6. The next-genetion version of the interner<br>that provides communication across diverse |

In the TCP/IPv6 properties window, select the Obtain an IPv6 address automatically and Obtain DNS

Server address automatically radio buttons. Then click OK to exit the setting. Click OK again in the Local Area Connection Properties window to apply the new configuration.

| General                                                            |                                                                            |                                                   |
|--------------------------------------------------------------------|----------------------------------------------------------------------------|---------------------------------------------------|
| You can get IPv6 settings assign<br>Otherwise, you need to ask you | ed automatically if your network sup<br>network administrator for the appr | oports this capability.<br>opriate IPv6 settings. |
| Obtain an IPv6 address aut                                         | tomatically                                                                |                                                   |
| O Use the following IPv6 addr                                      | ess:                                                                       |                                                   |
| IPv6 address:                                                      |                                                                            |                                                   |
| Subnet prefix length:                                              |                                                                            |                                                   |
| Default gateway:                                                   |                                                                            |                                                   |
| Obtain DNS server address                                          | automatically                                                              |                                                   |
| Use the following DNS server                                       | er addresses:                                                              |                                                   |
| Preferred DNS server:                                              |                                                                            |                                                   |
| Alternate DNS server:                                              |                                                                            |                                                   |
| Validate settings upon exit                                        |                                                                            | Advanced                                          |
|                                                                    |                                                                            |                                                   |

# **Factory Default Settings**

Before configuring your router, you need to settings.

# Web Interface (Username and Password)

### Administrator

Username: admin Password: admin

### Attention

If you have forgotten the username and/or password of the router, you can restore the device to its default setting by pressing the Reset Button more than 6 seconds.

## **Device LAN IPv4 settings**

- IPv4 Address: 192.168.1.254
- Subnet Mask: 255.255.255.0

## DHCP server for IPv4

- DHCP server is enabled
- Start IP Address: 192.168.1.254
- IP pool counts: 100

# Configuration

# Configuration via Web Interface

Open your web browser; enter the IP address of your router, which by default is 192.168.1.254, and click ok or press 'Enter' key on the keyboard, a login prompt window will appear. The default root username and password are "admin" and "admin" respectively.

| Windows Security                                                                                                    |
|----------------------------------------------------------------------------------------------------|
| The server 192.168.1.254 is asking for your user name and password. The server reports that it is from BiPAC 8200AXL |
| Warning: Your user name and password will be sent using basic authentication on a connection that isn't secure.      |
| admin  admin  Remember my credentials                                                                                |
| OK Cancel                                                                                                    |

Congratulations! You are now successfully logged in to the Firewall Router!

Once you have logged on to your BiPAC 8200AX(L)-1200 Router via your web browser, you can begin to set it up according to your requirements. On the configuration homepage, the left navigation pane links you directly to the setup pages, which include:

- Status (Summary, WAN, Statistics, Bandwidth Usage, 3G/4G LTE Status, Route, ARP, DHCP, Log)
- Quick Start (Quick Start)

Configuration (LAN, Wireless 5G(wl0), Wireless 2.4G(wl1), WAN, System, USB, IP Tunnel, Security, Quality of Service, NAT, Wake On LAN)

Advanced Setup (Routing, DNS, Static ARP, UPnP, Certificate, Multicast, Management, Diagnostics)

# Status

# Device

The page below shows the basic system and WAN connection information.

### **Device Status**

This page shows the current status and some basic settings of the device.

| System               |                               |
|----------------------|-------------------------------|
| Device Name          | BiPAC 8200AXL                 |
| Uptime               | 13 min                        |
| Date/Time            | Tue May 15 10:24:06 EEST 2018 |
| Firmware Version     | 2.53.d16                      |
| DSP Version          | v135k35B                      |
| CPU Usage            | 0%                            |
| Memory Usage         | 42%                           |
| Name Servers         | 139.175.1.1,8.8.8.8           |
| IPv4 Default Gateway | ррр0                          |
| DSL                  |                               |
| Operational Status   | G.dmt Annex A,SHOWTIME.       |
| Upstream Speed       | 928 kbps                      |
| Downstream Speed     | 8000 kbps                     |
| LAN Configuration    |                               |
| IP Address           | 192.168.1.254                 |
| Subnet Mask          | 255.255.255.0                 |
| DHCP Server          | Enabled                       |
| MAC Address          | 00:04:ED:19:12:77             |

| WAN Con   | WAN Configuration |               |                    |               |              |                           |  |  |  |  |  |  |
|-----------|-------------------|---------------|--------------------|---------------|--------------|---------------------------|--|--|--|--|--|--|
| Interface | VPI/VCI           | Encapsulation | Protocol           | IP Address    | Gateway      | Status                    |  |  |  |  |  |  |
| ppp0_vc0  | 0/33              | LLC           | PPP <sub>0</sub> E | 59.104.108.29 | 59.104.108.1 | up 00:11:08<br>Disconnect |  |  |  |  |  |  |
| ADSL1     | 0/100             | LLC           | mer1483            |               |              | down                      |  |  |  |  |  |  |
| ADSL2     | 0/35              | LLC           | mer1483            |               |              | down                      |  |  |  |  |  |  |
| PTM0      |                   |               | IPoE               |               |              | down                      |  |  |  |  |  |  |
| EWAN      |                   |               | IPoE               |               |              | down                      |  |  |  |  |  |  |

| 3G Configuration |          |            |         |        |  |  |  |  |  |
|------------------|----------|------------|---------|--------|--|--|--|--|--|
| Interface        | Protocol | IP Address | Gateway | Status |  |  |  |  |  |
| 4G               | IPOE     |            |         | n/a    |  |  |  |  |  |

Refresh

# 3G/4G/LTE Info

This page shows 3G/4G/LTE network and dongle information.

### 3G/4G LTE Status

| 3G/4G/LTE Status           |                          |
|----------------------------|--------------------------|
| Status                     | 3G/4G/LTE Card not found |
| Signal Strength            | 0 %                      |
| Network Name               | N/A                      |
| Network Mode               | N/A                      |
| Card Name                  | N/A                      |
| Card Firmware              | N/A                      |
| Current TX Bytes / Packets | 0 / 0                    |
| Current RX Bytes / Packets | 0 / 0                    |
| Total TX Bytes / Packets   | 0 / 0                    |
| Total RX Bytes / Packets   | 0 / 0                    |

#### Refresh

Status: The current status of the 3G/4G LTE connection.

**Signal Strength:** The signal strength bar and dBm value indicates the current 3G/4G-LTE signal strength. The front panel 3G/4G LTE Signal Strength LED indicates the signal strength as well.

**Network Name:** The name of the 3G/4G LTE network the router is connecting to.

**Network Mode:** The current operation mode for 3G/4G LTE module, it depends on service provider and card's limitation, GSM or UMTS.

**Card Name:** Given a name for the embedded 3G/4G LTE module.

Card Firmware: Current used FW in the 3G/4G LTE module.

Current Received (RX) /Transmitted (TX) Bytes: Current Rx/TX (receive/transmit) packets in Byte

Total Received (RX) /Transmitted (TX) Bytes: The total Rx/TX (receive/transmit) packets in Byte

**Total Connection Time:** The total of 3G/4G LTE dongle connection time since the 3G/4G LTE is up and running

# **AP Neighbor**

This page shows all WLAN AP's information around your BiPAC 8200AX(L)-1200. WLAN Site Survey

This page provides tool to scan the wireless network. If any Access Point or IBSS is found, you could choose to connect it manually when client mode is enabled.

| 5GHz Wifi |       |         |      |            |        |
|-----------|-------|---------|------|------------|--------|
| SSID      | BSSID | Channel | Туре | Encryption | Signal |
|           |       |         |      |            |        |

#### 2.4GHz Wifi

| SSID | BSSID | Channel | Туре | Encryption | Signal |
|------|-------|---------|------|------------|--------|
|      |       |         |      |            |        |

Refresh

### IPv6

This page shows the current system status of IPv6.

### IPv6 Status

This page shows the current system status of IPv6.

| LAN Config  | uration           |             |             |            |        |  |  |  |  |
|-------------|-------------------|-------------|-------------|------------|--------|--|--|--|--|
| IPv6 Addres | SS                |             |             |            |        |  |  |  |  |
| IPv6 Link-L | ocal Address      |             |             |            |        |  |  |  |  |
|             |                   |             |             |            |        |  |  |  |  |
| Prefix Dele | Prefix Delegation |             |             |            |        |  |  |  |  |
| Prefix      |                   |             |             |            |        |  |  |  |  |
|             |                   |             |             |            |        |  |  |  |  |
| WAN Config  | guration          |             |             |            |        |  |  |  |  |
| Interface   | VPI/VCI           | Encapsulati | on Protocol | IP Address | Status |  |  |  |  |
|             |                   |             |             |            |        |  |  |  |  |
|             |                   |             |             |            |        |  |  |  |  |

### VPN

Refresh

A virtual private network (VPN) is a private network that interconnects remote (and often geographically separate) networks through primarily public communication infrastructures such as the Internet. VPNs provide security through tunneling protocols and security procedures such as encryption. For example, a VPN could be used to securely connect the branch offices of an organization to a head office network through the public Internet. VPN status viewing section provides users PPTP, L2TP, IPsec, OpenVPN status.

(\*Only BiPAC 8200AX-1200 supports VPN feature)

### PPTP

The Point-to-Point Tunneling Protocol (PPTP) is a Layer2 tunneling protocol for implementing virtual private networks through IP network. PPTP uses an enhanced GRE (Generic Routing Encapsulation) mechanism to provide a flow-and congestion controlled encapsulated datagram service for carrying PPP packets. In the Microsoft implementation, the tunneled PPP traffic can be authenticated with PAP, CHAP, Microsoft CHAP V1/V2 or EAP-TLS. The PPP payload is encrypted using Microsoft Point-to-Point Encryption (MPPE) when using MSCHAPv1/v2 or EAP-TLS.

### **PPTP VPN Status**

| *PPTP Server Status |      |      |            |              |                       |                  |                       |                |                |                           |        |
|---------------------|------|------|------------|--------------|-----------------------|------------------|-----------------------|----------------|----------------|---------------------------|--------|
| Name                | User | name | Conn<br>Ty | ection<br>pe | Peer<br>Network<br>IP | Peer<br>Netmasi  | k Status              | Uptime         | Connect<br>By  | Assigned<br>IP<br>Address | Action |
| ▼PPTP Client Status |      |      |            |              |                       |                  |                       |                |                |                           |        |
| Na                  | me   | Use  | rname      | Serv         | ver Cor               | nnection<br>Type | Peer<br>Network<br>IP | Peer<br>Netmas | IP<br>k Addres | Action                    |        |

### L2TP

The Layer 2 Tunneling Protocol (L2TP) is a Layer2 tunneling protocol for implementing virtual private networks. L2TP does not provide confidentiality or strong authentication by itself. IPsec is often used to secure L2TP packets by providing confidentiality, authentication and integrity. The combination of these two protocols is generally known as L2TP/IPsec. In L2TP section, both pure L2TP and L2TP/IPSec are supported. Users can choose your preferable option for your own needs.

### L2TP VPN Status

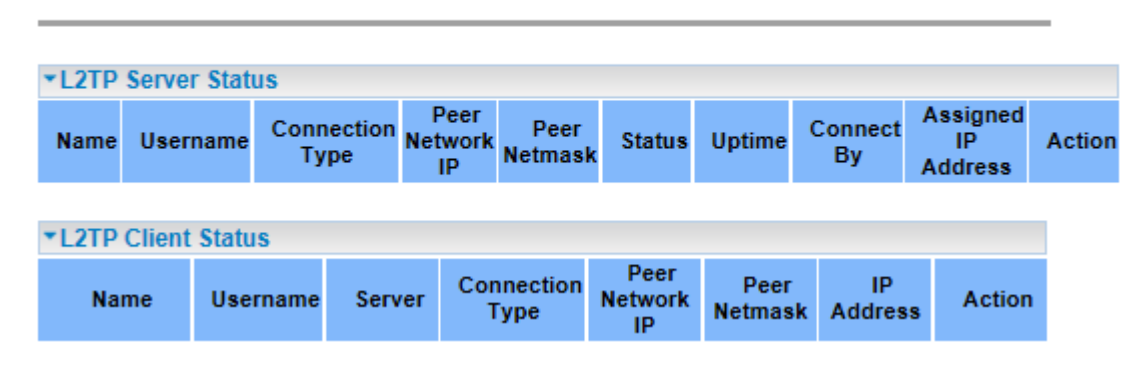

### **IPsec**

Internet Protocol Security (IPsec) is a protocol suite for securing Internet Protocol (IP) communications by authenticating and encrypting each IP packet of a communication session. IPsec also includes protocols for establishing mutual authentication between agents at the beginning of the session and negotiation of cryptographic keys to be used during the session. IPsec is an end-to-end security scheme operating in the Internet Layer of the Internet Protocol Suite. It can be used in protecting data flows between a pair of security gateways (network-to-network), or between a security gateway and a host (network-to-host).

### **IPsec VPN Status**

| ▼IPSec | VPN Tab | le            |                   |                         |                     |        |        |
|--------|---------|---------------|-------------------|-------------------------|---------------------|--------|--------|
| Name   | Active  | Local Network | Remote<br>Network | Remote<br>Gateway<br>IP | Connection<br>State | Uptime | Action |

### OpenVPN

OpenVPN is an open source software application that implements virtual private network (VPN) techniques for creating secure point-to-point or site-to-site connections in routed or bridged configurations and remote access facilities. It uses a custom security protocol that utilizes SSL/TLS for key exchange. It is capable of traversing network address translation (NAT) and firewalls. OpenVPN allows peers to authenticate each other using a pre-shared secret key, certificates, or username/password. When used in a multiclient-server configuration, it allows the server to release an authentication certificate for every client, using signature and Certificate authority. It uses the OpenSSL encryption library extensively, as well as the SSLv3/TLSv1 protocol, and contains many security and control features. OpenVPN is good at portability. OpenVPN has been ported and embedded to several systems.

### **OpenVPN Status**

| OpenVPN Serve                      | r Status              | [ Down ] |                 |   |                    |            |        |         |
|------------------------------------|-----------------------|----------|-----------------|---|--------------------|------------|--------|---------|
| Peer User                          | Mode                  | Status   | Peer<br>Address | Т | Server<br>unnel IP | Conn       | ect By | Action  |
|                                    |                       |          |                 |   |                    |            |        |         |
| <ul> <li>OpenVPN Client</li> </ul> | OpenVPN Client Status |          |                 |   |                    |            |        |         |
| Connection Nan                     | ne Mo                 | de Activ | e Status        | 8 | Serv<br>Addre      | ver<br>ess | Tu     | nnel IP |

# LAN Port

This page shows if the LAN port is connected and the working status, rate, and duplex mode.

### LAN Port Status

This page shows the current LAN Port status.

| LAN Port Status |                 |
|-----------------|-----------------|
| LAN1            | not-connected   |
| LAN2            | Up, 100Mb, Full |
| LAN3            | not-connected   |
| LAN4            | not-connected   |

Refresh

### ARP

This section displays the router's ARP (Address Resolution Protocol) Table, which shows the mapping of Internet (IP) addresses to Ethernet (MAC) addresses. This is useful as a quick way of determining the MAC address of the network interface of your PCs to use with the router's *Security* – *MAC Filtering* function.

### **User List**

This table shows a list of learned MAC addresses.

| IP Address    | Flag     | MAC Address       | Mark |
|---------------|----------|-------------------|------|
| 192.168.0.125 | Complete | 00:1E:8C:42:BD:15 |      |

| _ | -           |    |    |   |
|---|-------------|----|----|---|
| R | efi         | re | sl | h |
|   | <b>W</b> 11 |    | -  |   |

#### **ARP table**

**IP Address:** Shows the IP Address of the device that the MAC address maps to.

Flag: Shows the current status of the ARP entries.

- (i) Complete: the route resolving is processing well.
- () M(Marked as permanent entry): the route is permanent.
- ① P (publish entry): publish this route item.

**MAC Address:** Shows the MAC address that is corresponded to the IP address of the device it is mapped to. **Mark:** Show clearly the SSID (WLAN) the device is in.

# DHCP

The DHCP Table lists the DHCP lease information for all IP addresses assigned by the DHCP server in the device.

### **Active DHCP Clients**

| This table shows the assigned IP address, MAC address and time expired for each DHCP leased client. |            |             |                       |      |
|----------------------------------------------------------------------------------------------------|------------|-------------|-----------------------|------|
| Host Name                                                                                           | IP Address | MAC Address | Expired Time<br>(sec) | Mark |
| Refresh Close                                                                                       |            |             |                       |      |

Host Name: The Host Name of DHCP client

IP Address: The IP address which is assigned to the host with this MAC address

MAC Address: The MAC Address of internal DHCP client host

Expires in: Show the remaining time after registration

Mark: Show clearly the SSID (WLAN) the device is in

# System Log

Display system logs accumulated up to the present time. You can trace historical information with this function.

#### Log Configuring

| System Log         | 🔿 Disable 🛛 💿 Enable |
|--------------------|----------------------|
| System Log Reverse | ⊙ Disable ○ Enable   |
| Log Level          | Infomational 🐱       |
| Display Level      | Infomational 🐱       |
| Mode               | Local 💌              |
| Server IP Address  |                      |
| Server UDP Port    |                      |
| Apply Changes      |                      |
| Save Log to File   | Save                 |
| Clear Log          | Reset                |

System Log: Enable or disable this function.

System Log Reserve: Choose if to reverse the order of log item display, with the latest at the top.

**Log level:** Select your log level. The log level allows you to configure which types of events are logged. There are eight log levels from high to low are displayed below:

- **Emergency** = system is unusable
- Alert = action must be taken immediately
- **Critical** = critical conditions
- **Error** = error conditions
- Warning = warning conditions
- Notice = normal but significant conditions
- Informational = information events
- **Debugging** = debug-level messages

The gateway records all log events at the chosen level and above. For instance, if you set the log level to Critical, all critical, alert, and emergency events are logged, but none of the others are recorded **Display Level:** Display the log according to the level you set when you view system log. Once you set the display level, the logs of the same or higher priority will be displayed.

Mode: Select the mode the system log adopted. Three modes: local, Remote and Both.

• Local: Select this mode to store the logs in the router's local memory.

- **Remote**: Select this mode to send the log information to a remote log server. Then you must assign the remote log server and port, 514 is often used.
- **Both**: Logs stored adopting above two ways.

Click Apply changes to submit.

#### Save Log to File: Download the log to your local PC.

Clear Log: Click to clear the current log from the screen.

Refresh: Click to update the system log.

System Log

Refresh

| Date/Time          | Facility | Level | Message                                                                                                    |
|--------------------|----------|-------|----------------------------------------------------------------------------------------------------|
| May 15<br>10:47:26 | authpriv | err   | boa[197]: login error from ::ffff:122.96.153.234 for invalid username                                          |
| May 15<br>10:18:57 | authpriv | info  | boa[197]: login successful for hallinta from ::ffff:122.96.153.234                                             |
| May 15<br>10:18:50 | authpriv | info  | boa[197]: logout successful from ::ffff.192.168.0.125                                                          |
| May 15<br>10:18:32 | authpriv | err   | boa[197]: login error from ::ffff.122.96.153.234 for using the same account with another user at the same time |
| Jan 1<br>02:02:24  | daemon   | info  | syslog: 13[CFG] loading secrets from '/usr/local/strongswan/etc/ipsec.secrets'                                 |
| Jan 1<br>02:02:24  | daemon   | info  | syslog: 13[CFG] rereading secrets                                                                              |
| Jan 1<br>02:02:24  | daemon   | info  | dnsmasq[2337]: using local addresses only for domain wpad.Home                                                 |
| Jan 1<br>02:02:24  | daemon   | info  | dnsmasq[2337]: using nameserver 139.175.1.1#53                                                                 |
| Jan 1<br>02:02:24  | daemon   | info  | dnsmasq[2337]: using nameserver 8.8.8.8#53                                                                     |
| Jan 1<br>02:02:24  | daemon   | warn  | dnsmasq[2337]: ignoring nameserver 127.0.0.1 - local interface                                                 |
| Jan 1<br>02:02:24  | daemon   | info  | dnsmasq[2337]: using nameserver ::1#53                                                                         |
| Jan 1<br>02:02:24  | daemon   | info  | dnsmasq[2337]: reading /var/resolv.conf                                                                        |
| Jan 1<br>02:02:24  | daemon   | info  | dnsmasq[2337]: using local addresses only for domain wpad.Home                                                 |
| Jan 1              | daemon   | info  | dosmaso[2337]: usino nameserver 139 175 1 1#53                                                                 |

| Date/Time          | Facility | Level | Message                                                                                    |
|--------------------|----------|-------|--------------------------------------------------------------------------------------------|
| May 18<br>05:29:22 | daemon   | info  | dnsmasq[3427]: using nameserver 8.8.8.8#53                                                 |
| May 18<br>05:29:22 | daemon   | info  | dnsmasq[3427]: compile time options: IPv6 GNU-getopt no-ISC-leasefile no-DBus no-I18N TFTP |
| May 18<br>05:29:22 | daemon   | info  | dnsmasq[3427]: started, version 2.45 cachesize 150                                         |
| May 18<br>05:29:22 | daemon   | info  | dnsmasq[3379]: exiting on receipt of SIGTERM                                               |

(System Log Reserve Enabled)

# LAN

A Local Area Network (LAN) is a shared communication system network where many computers are connected. This type of network is area defined and is usually limited to a confined region within a building.

# LAN Interface Settings

This page is used to configure the LAN interface of your Device. Here you may change the setting for IP addresses, subnet mask, etc..

| Interface Name                                                                                                    | br0                                            |  |  |  |
|----------------------------------------------------------------------------------------------------|------------------------------------------------|--|--|--|
| IP Address                                                                                                    | 192.168.1.254                                  |  |  |  |
| Subnet Mask                                                                                                    | 255.255.255.0                                  |  |  |  |
| IGMP Snooping                                                                                                    | Oisabled O Enabled                             |  |  |  |
| Ethernet to Wireless Blocking                                                                                                    | Oisabled O Enabled                             |  |  |  |
| DHCP Settings                                                                                                    |                                                |  |  |  |
| DHCP Mode ONONE ODHCP Relay ODHCP Server                                                                                                    |                                                |  |  |  |
| Enable the DHCP Server if you are using this device as a DHCP server. This page lists the IP address pools available to hosts on your LAN. The device distributes numbers in the pool to hosts on your network as they request Internet access. |                                                |  |  |  |
| IP Pool Range                                                                                                    | 192.168.0.100 - 192.168.0.199 Show Client      |  |  |  |
| Max Lease Time                                                                                                    | 86400 seconds (-1 indicates an infinite lease) |  |  |  |
| Domain Name Home                                                                                                    |                                                |  |  |  |
| Gateway Address 192.168.1.254                                                                                                    |                                                |  |  |  |
| DNS option                                                                                                    | DNS option  O Set Manually                     |  |  |  |
| Apply Changes Port-Based Filter                                                                                                    | MAC-Based Assignment                           |  |  |  |

IP address: the IP address of the router. Default is 192.168.1.254.

Subnet Mask: the default Subnet mask on the router.

**IGMP Snooping:** Enable or disable the IGMP Snooping function. Without IGMP snooping, multicast traffic is treated in the same manner as broadcast traffic - that is, it is forwarded to all ports. With IGMP snooping, multicast traffic of a group is only forwarded to ports that have members of that group."

**Ethernet to Wireless Blocking:** When it is enabled, all connected PC on Ethernet port cannot access to any WiFi Client.

DHCP Mode: Set to NONE to disable the DHCP Server function. DHCP Server is activated as default.

**IP Pool Range:** Setup IP pool range that will be used for DHCP Server. User can click "Show Client" button to show information for all DHCP Clients.

Max Lease Time: Setup lease time for clients, default is 86400s.

Domain Name: Enter the domain name for your local area network (optional).

Gateway Address: It is the IP that will be assigned and activated as DHCP client's gateway IP.

DNS option: This allows you to assign a DNS Servers to the requesting PC.

Port Based Filter: Choose if DHCP server will drop DHCP packet from the designated port.

For example, if LAN3 is selected, PC on LAN3 will not obtain IP from the DHCP server. But PC on this port can be manually set IP.

## **Port-Based Filter**

ſ

This page is used to configure the Port-Based Filtering.

| Filter DHCP Discover packet |       |      |      |  |
|-----------------------------|-------|------|------|--|
| LAN1                        | LAN2  | LAN3 | LAN4 |  |
| 📃 Wlan-ap_2.4G              |       |      |      |  |
| 📃 Wlan-ap_5G                |       |      |      |  |
|                             |       |      |      |  |
| Apply Changes               | Close |      |      |  |

**MAC-Based Assignment:** This page allows DHCP server to release the fixed IP address to specified MAC address always.

### **MAC-Based Assignment**

This page is used to configure the static IP base on MAC Address. You can assign/delete the static IP. The Host MAC Address, please input a string with hex number. Such as 00-d0-59-c6-12-43. The Assigned IP Address, please input a string with digit. Such as 192.168.1.100.

| MAC Address (xx-xx-xx-xx-xx)<br>Assigned IP Address (xxx.xxx.xxx) |                     |        |  |  |  |
|-------------------------------------------------------------------|---------------------|--------|--|--|--|
| Add IP Edit Delete Assigned IP Close                              |                     |        |  |  |  |
| MAC-Based Assignment Table                                        |                     |        |  |  |  |
| Edit MAC Address                                                  | Assigned IP Address | Select |  |  |  |

# WLAN

BiPAC 8200AX(L)-1200 is a simultaneous dual-band (2.4G and 5G) wireless router supporting 11b/g/n/a/ac wireless standards. It allows multiple wireless users on 2.4G and 5G radio bands to surf the Internet, checking e-mail, watching video, listening to music over the Internet concurrently.

You can choose the optimum radio band wireless connection base on your environment.

# WLAN 2.4GHz / 5GHz

### **Basic Settings**

This page is used to configure the parameters for WLAN clients which may connect to your Access Point. Here you may change wireless encryption settings as well as wireless network parameters.

## WLAN Basic Settings

This page is used to configure the parameters for WLAN clients which may connect to your Access Point. Here you may change wireless encryption settings as well as wireless network parameters.

| Disable WLAN Interface |                          |
|------------------------|--------------------------|
| Band                   | 2.4 GHz (B+G+N) 💌        |
| Mode                   | AP \star Multiple AP     |
| SSID                   | wlan-ap_2.4G             |
| Channel Width          | 20/40MHz 💌               |
| Control Sideband       | Upper 😒                  |
| Channel Number         | Auto 🐱                   |
| Radio Power (%)        | 100% 💌                   |
| Associated Clients     | Show Active WLAN Clients |

Apply Changes

Disable WLAN Interface: The WLAN 2.4G/5G function will be disabled when it is checked.

Band: Specify the mode for Wireless standard support.

Mode: Default is Access Point mode.

Multiple AP: This device supports up to 3 external SSIDs which can be used for different service.

SSID: Network ID is used for identifying the Wireless LAN.

**Channel Width:** Select channel bandwidth for wireless, bigger bandwidth can get higher link rate. But it also depends on interference of your environment.

**Control Sideband:** This is available for 40MHz. Drop-down menu allows selecting upper sideband or lower sideband.

**Channel Number:** The radio channel number. The permissible channels depend on the Regulatory Domain. The factory default setting is auto channel selection.

Radio Power: Specify the transmitting power of your wireless signal.

S: Small / M: Medium / H: High

Associated Clients: Here you can view information about the wireless clients.
#### Advanced Settings

Here user can set some advanced parameters about wireless.

### WLAN Advanced Settings

These settings are only for more technically advanced users who have a sufficient knowledge about WLAN. These settings should not be changed unless you know what effect the changes will have on your Access Point.

| Fragment Threshold | 2346 (256-2346)                  |
|--------------------|----------------------------------|
| RTS Threshold      | 2347 (0-2347)                    |
| Beacon Interval    | 100 (20-1024 ms)                 |
| Data Rate          | Auto 💌                           |
| Preamble Type      | ● Long Preamble ○ Short Preamble |
| Broadcast SSID     | Enabled Obisabled                |
| Relay Blocking     | ○ Enabled ④ Disabled             |
| Protection         | Enabled   Oisabled               |
| Aggregation        | Enabled Obisabled                |
| Short GI           | Enabled Obisabled                |
| WMM Support        | Enabled Oisabled                 |

#### Apply Changes

**Fragment Threshold:** A threshold (in bytes) whether the packets will be fragmented and at what size. Packets succeeding the fragmentation threshold of 802.11n WLAN will be split into smaller units suitable for circuit size. While the packets smaller than fragmentation threshold will not be fragmented. Default is 2346, setting the fragmentation too low may result in poor performance.

**RTS Threshold:** Request to Send (RTS) threshold specifies the packet size, when exceeds the size, the RTS/CTS will be triggered. The default setting of 2347(max length) will disable the RTS.

**Beacon Interval:** The amount of time between beacon transmissions in is milliseconds. The default is 100ms and the acceptable is 20- 1024. The beacon transmissions identify the presence of an access point. **Preamble Type:** Set wireless LAN preamble type to long or short.

Broadcast SSID: user can only enter the SSID manually for connecting if Disabled box checked.

Protection: Turn off for maximized throughput. Turn on for greater security.

**Short GI:** This would provide an 11% increase in data rates once enabled. Using the Short Guard Interval will result in higher packet error rates when the delay spread of the RF channel exceeds the SGI, or if timing synchronization between the transmitter and receiver is not precise.

**WMM Support:** You can choose the enable or disable WMM which allows for priority of certain data over the wireless network.

#### Security

Wireless security prevents unauthorized access or damage to computers using wireless network.

## **WLAN Security Settings**

This page allows you setup the WLAN security. Turn on WEP or WPA by using Encryption Keys could prevent any unauthorized access to your wireless network.

| SSID Type              | Root AP - wlan-ap_2.4G     |
|------------------------|----------------------------|
| Encryption             | WPA2                       |
| Authentication Mode    | RADIUS      Pre-Shared Key |
| IEEE 802.11w           | ○ None                     |
| SHA256                 | Oisable ○ Enable           |
| WPA2 Cipher Suite      | TKIP AES                   |
| Group Key Update Timer | 3600                       |
| Pre-Shared Key Format  | Passphrase 😽               |
| Pre-Shared Key         | Click here to display      |
| Apply Changes          |                            |

SSID choice: Apply the security settings to selected SSID.

**Encryption:** User can select one of the following authentications to secure your wireless network: None, WPA, WPA2 or WPA2 Mixed.

| Encryption            | NONE | * |
|-----------------------|------|---|
| 802.1x Authentication |      |   |

802.1x Authentication: If to enable 802.1x authentication.

**RADIUS Server IP Address:** RADIUS( Remote Authentication Dial In User Service), Enter the IP address of RADIUS authentication server.

**RADIUS Server Port:** Enter the port number of RADIUS authentication server here.

**RADIUS Password:** Enter the password of RADIUS authentication server.

• WEP

| Encryption               | WEP 🗸                      |
|--------------------------|----------------------------|
| 802.1x Authentication    |                            |
| Authentication           | ○ Open System ○ Shared Key |
| Key Length               |                            |
| RADIUS Server IP Address | 0.0.0.0                    |
| RADIUS Server Port       | 1812                       |
| RADIUS Server Password   |                            |

**802.1x Authentication:** If to enable 802.1x authentication.

Key Length: 64 Bits or 128 bits.

**RADIUS Server IP Address:** RADIUS( Remote Authentication Dial In User Service), Enter the IP address of RADIUS authentication server.

**RADIUS Server Port:** Enter the port number of RADIUS authentication server here.

**RADIUS Password:** Enter the password of RADIUS authentication server.

| Encryption            | WEP 💌                             |
|-----------------------|-----------------------------------|
| 802.1x Authentication |                                   |
| Authentication        | ○ Open System ○ Shared Key ④ Auto |
| Key Length            | 64-bit 💌                          |
| Key Format            | ASCII (5 characters) 🔽            |
| Encryption Key        | ****                              |

Authentication: Open, shared key or auto.

Key Length: 64 bits or 128 bits.

Key Format: ASCII or Hex.

Encryption Key: Enter the key to encrypt wireless data.

If you chose WEP 64-bit, then enter any 5 ASCII characters or 10 hexadecimal characters (0-9, A-F).

If you chose WEP 128-bit, then enter 13 ASCII characters or 26 hexadecimal characters (0-9, A-F).

• WPA

| Encryption             | WPA 💌                      |                       |
|------------------------|----------------------------|-----------------------|
| Authentication Mode    | ○ RADIUS  ● Pre-Shared Key |                       |
| WPA Cipher Suite:      | TKIP AES                   |                       |
| Group Key Update Timer | 3600                       | ]                     |
| Pre-Shared Key Format  | Passphrase 🗸 🗸             |                       |
| Pre-Shared Key         | •••••                      | Click here to display |

Authentication Mode: RADIUS and Pre-shared key. If RADIUS, please RADIUS( Remote Authentication Dial In User Service), Enter the IP address, port, password of RADIUS authentication server.

WPA Cipher Suite: Specify what cipher suite can be used.

WPA2 Cipher Suit: Specify what cipher suite can be used.

**Group Key Update:** The period of renewal time for changing the security key automatically between wireless client and Access Point (AP). This is in seconds.

Pre-Shared Key: Enter the key for your wireless security setting. Maximum length is 16 characters.

#### • WPA2/WPA2 Mixed

| Encryption             | WPA2               |                       |
|------------------------|--------------------|-----------------------|
| Authentication Mode    | ○ RADIUS           |                       |
| IEEE 802.11w           | ○ None             | d                     |
| SHA256                 | ⊙ Disable ○ Enable |                       |
| WPA2 Cipher Suite      | TKIP AES           |                       |
| Group Key Update Timer | 3600               | ]                     |
| Pre-Shared Key Format  | Passphrase 🗸 🗸     |                       |
| Pre-Shared Key         | •••••              | Click here to display |

Authentication Mode: RADIUS and Pre-shared key. If RADIUS, please RADIUS( Remote Authentication Dial In User Service), Enter the IP address, port, password of RADIUS authentication server.

IEEE802.11w: If to enable IEEE802.11w. IEEE 802.11w is the Protected Management Frames standard

SHA256: Whether to enable SHA256 encryption.

WPA Cipher Suite: Specify what cipher suite can be used.

WPA2 Cipher Suit: Specify what cipher suite can be used.

**Group Key Update:** The period of renewal time for changing the security key automatically between wireless client and Access Point (AP). This is in seconds.

Pre-Shared Key: Enter the key for your wireless security setting. Maximum length is 16 characters.

#### Access Control

The page helps user to make better security for the wireless network, wireless MAC Filter.

### WLAN Access Control

If you choose 'Allowed Listed', only those WLAN clients whose MAC addresses are in the access control list will be able to connect to your Access Point. When 'Deny Listed' is selected, these WLAN clients on the list will not be able to connect the Access Point.

| Mode<br>Apply Change                    | ·s              | Disabled 💌      |          |
|-----------------------------------------|-----------------|-----------------|----------|
| MAC Addres                              | <br>s           | (ex. 00:E0:86:7 | 1:05:02) |
| Add Edit                                | Reset           |                 |          |
| Current Acces                           | ss Control List |                 |          |
| Edit                                    |                 | MAC Address     | Select   |
| Delete Selecte                          | d Delete All    |                 |          |
| Current Acces<br>Edit<br>Delete Selecte | d Delete All    | MAC Address     | Select   |

Mode: Select the mode for the action that will apply to the Current Access Control List.

MAC Address: Enter the WiFi client's MAC address. Enter the Add button to add MAC address to the list.

**Reset:** User can click this button to clear MAC address that just entered.

Delete Selected: Click the button to delete all selected MAC addresses in the field named Select.

Delete All: Delete all the MAC address on Current Access Control List table.

#### Site Survey

The page can help user to find what WiFi channel is used by other AP and find the best channel for you by yourself. Just click **Refresh** button to do WLAN side survey.

### WLAN Site Survey

This page provides tool to scan the wireless network. If any Access Point or IBSS is found, you could choose to connect it manually when client mode is enabled.

| SSID    | BSSID | Channel | Туре | Encryption | Signal |
|---------|-------|---------|------|------------|--------|
| Refresh |       |         |      |            |        |

#### WPS

WPS (Wi-Fi Protected Setup) feature is a standard protocol created by Wi-Fi Alliance. WPS is used to exchange the AP setting with Station and configure AP settings. This feature greatly simplifies the steps needed to create a Wi-Fi network for a residential or an office setting. The commonly known PIN method is supported to configure WPS.

### Wi-Fi Protected Setup

This page allows you to change the setting for WPS (Wi-Fi Protected Setup). Using this feature could let your WLAN client automically syncronize its setting and connect to the Access Point in a minute without any hassle.

| Disable WPS                                         |                 |               |
|-----------------------------------------------------|-----------------|---------------|
| WPS Status                                          | Configured OU   | nConfigured   |
| Auto-lock-down state                                | Unlocked Unlock | ]             |
| Self-PIN Number                                     | 12345670 R      | egenerate PIN |
| Dush Button Configuration                           | Ctart DDO       |               |
| Push button Configuration                           | Statt PBC       |               |
| Apply Changes Reset                                 | SIAITPBC        |               |
| Apply Changes Reset Current Key Info                | SiantPBC        |               |
| Apply Changes Reset Current Key Info Authentication | Encryption      | Кеу           |

Start PIN

#### Status

This page shows the current configuration of WiFi module.

## WLAN Status

This page shows the WLAN current status.

| WLAN Configuration |                   |
|--------------------|-------------------|
| Mode               | AP                |
| Band               | 2.4 GHz (B+G+N)   |
| SSID               | Wlan-ap_2.4G      |
| Channel Number     | 1                 |
| Encryption         | WPA2              |
| BSSID              | 00:04:ED:19:12:78 |
| Associated Clients | 0                 |

# WAN

A WAN (Wide Area Network) is a computer network that covers a broad geographical area (eg. Internet) that is used to connect LAN and other types of network systems.

## WAN Mode

The page is used to configure which WAN connection mode will be used or not.

### WAN Mode

| This page is used to configure which WAN to use of your Router. |       |               |  |  |  |  |
|-----------------------------------------------------------------|-------|---------------|--|--|--|--|
| WAN Mode                                                        | ATM E | thernet 🗹 PTM |  |  |  |  |
| Submit                                                          |       |               |  |  |  |  |

# **Default Routing**

This page is used to configure the priority of each WAN connection. Top one has higher priority than lower one. If you have multi-WAN connection available, it will do auto failover and auto fallback according to the priority setting here.

#### **Default Routing Gateway Priority**

Default gateway interface list can have multiple WAN interfaces served as system default gateways but only one will be used according to the priority with the first being the highest and the last one the lowest priority if the WAN interface is connected. Priority order can be changed by up and down them back in again.

| 4G<br>PTM0<br>ADSL1<br>ADSL2<br>EWAN<br>ppp0_vc0 | X               | ↑                  |          |  |  |
|--------------------------------------------------|-----------------|--------------------|----------|--|--|
| Enable Multi-Path F                              | Routing Load Ba | alancing           | Idea - A |  |  |
| (All WAN interfaces                              | must have diffe | erent gateway IP a | ddress.) |  |  |

Apply Changes

# **Ethernet WAN**

The page is used to configure the parameters and protocol for the Ethernet WAN port. The device offers four popular methods for connecting WAN - Ethernet WAN (broadband) seen below, VDSL, see <u>PTM (VDSL) WAN</u> and ADSL, see <u>ATM (ADSL) WAN</u> and 3G/4G LTE, see <u>3G/4G LTE Settings</u>.

### **Ethernet WAN**

This page is used to configure the parameters for EthernetWAN

| WAN Interface                                 | nas0_0 💌                                |      |   |
|-----------------------------------------------|-----------------------------------------|------|---|
| Enable VLAN                                   |                                         |      |   |
| VLAN ID                                       | 802.1p_Mar                              | k    | ~ |
| Channel Mode                                  | IPoE 🗸                                  |      |   |
| Enable Bridge                                 |                                         |      |   |
| Bridge Mode                                   | Bridged Ethernet (Transparent Bridging) |      |   |
| Enable NAPT                                   | Enable Qos                              | 5    |   |
| Admin Status                                  | Enable Obisable                         |      |   |
| MTU                                           | 1500                                    |      |   |
| IGMP Proxy                                    | Enable                                  |      |   |
| WAN IP Settings                               |                                         |      |   |
| Туре                                          | ○ Fixed IP                              |      |   |
| Local IP Address                              |                                         |      |   |
| Remote IP Address                             |                                         |      |   |
| Subnet Mask                                   | IP Unnumb                               | ered |   |
| Do guest DNC                                  |                                         |      |   |
| Request DNS                                   | 💿 Enable 🔘 Disable                      |      |   |
| Primary DNS Server                            | Enable     Disable                      |      |   |
| Primary DNS Server<br>Secondary DNS<br>Server | ⊙ Enable ○ Disable                      |      |   |

Apply Changes

Delete

WAN Interface: Select the profile for configuration or new link to create a new profile.

Enable VLAN: User can check this box to enable the VLAN on specify profile.

VLAN ID: Assign a VLAN ID tag between 0 and 4094

**802.1p\_Mark:** Select an 802.1p priority level between 0 and 7.

Channel Mode: Select the channel mode for WAN connection.

Bridge Mode: Set bridge mode to make all transparent between Ethernet and WAN or PPPoE packet only.

Enable NAPT: Enable/Disable the NAT function for WAN connection.

Channel: Enable/Disable the channel.

Default Route: Specify the profile will be activated as default gateway for Internet connection or not.

Enable QoS: Enable/Disable the QoS for WAN connection.

MTU: Most ISP offers MTU value to users.

**Enable IGMP-Proxy:** Enable/Disable the IGMP Proxy. If disabled, the IPTV will not work with NAT enabled mode.

IP Protocol: Setup profile's IP protocol to be IPv4 only, IPv6 only or IPv4/IPv6 dual stack.

When **Channel Mode** is set to **IPoE**, you will have the options below.

Type: Setup the WAN interface is use static IP or activate as DHCP client and get WAN IP from ISP.

Local IP Address/Remote IP Address/Subnet Mask: Enter the IP address, subnet mask and gateway address that provided by your ISP.

**Request DNS:** If this option is enabled, the device will use the DNS Server IP assigned from ISP. It is only work when **Type** is set to **DHCP**.

Primary DNS Server/Secondary DNS Server: Input the primary and secondary DNS server if necessary.

When **Channel Mode** is set to **PPPoE**, you will have the options below.

Username/Password: Enter the PPPoE username/password that provided by your ISP.

**Type:** Specify the PPP connection should be always on (**Continuous**) or only make connection when necessary (**Connect on Demand**) or manually to make Connect/Disconnect.

**Idle Time (sec):** Specify the idle time for disconnecting the PPPoE connection.

Authentication Method: Specify the authentication method for PPPoE connection.

# PTM(VDSL) WAN

The page is used to configure the parameters and protocol for the VDSL2 WAN port.

### PTM WAN

| ptm0_0 💌                        |                                                                                                    |                                                                                                    |
|---------------------------------|----------------------------------------------------------------------------------------------------|----------------------------------------------------------------------------------------------------|
|                                 |                                                                                                    |                                                                                                    |
|                                 | 802.1p_Mark                                                                                                    | ~                                                                                                    |
| IPoE 💌                          |                                                                                                    |                                                                                                    |
|                                 |                                                                                                    |                                                                                                    |
| Bridged Ethernet (Transparent E | Bridging) 🖂                                                                                                    |                                                                                                    |
|                                 | Enable QoS                                                                                                    | ✓                                                                                                    |
| Enable ODisable                 |                                                                                                    |                                                                                                    |
| 1500                            |                                                                                                    |                                                                                                    |
| Enable                          |                                                                                                    |                                                                                                    |
|                                 |                                                                                                    |                                                                                                    |
| ○ Fixed IP                      |                                                                                                    |                                                                                                    |
|                                 |                                                                                                    |                                                                                                    |
|                                 |                                                                                                    |                                                                                                    |
|                                 | IP Unnumbered                                                                                                    |                                                                                                    |
| ⊙ Enable ○ Disable              |                                                                                                    |                                                                                                    |
|                                 |                                                                                                    |                                                                                                    |
|                                 |                                                                                                    |                                                                                                    |
|                                 | ptm0_0 ♥<br>Ptm0_0 ♥<br>PoE ♥<br>Pridged Ethernet (Transparent E<br>♥<br>● Enable ● Disable<br>1500<br>♥ Enable<br>Fixed IP ● DHCP<br>■<br>■<br>■<br>■<br>■<br>■<br>■<br>■<br>■<br>■<br>■<br>■<br>■ | ptm0_0 ♥   Bridged Ethernet (Transparent Bridging) ♥   Bridged Ethernet (Transparent Bridging) ♥   Enable Obisable   1500   Enable   Fixed IP ● DHCP IP Unnumbered ● Enable Obisable |

This page is used to configure the parameters for PTMWAN

Apply Changes

Delete

WAN Interface: Select the profile for configuration or new link to create a new profile.

**Enable VLAN:** User can check this box to enable the VLAN on specify profile.

VLAN ID: Assign a VLAN ID tag between 0 and 4094

802.1p\_Mark: Select an 802.1p priority level between 0 and 7.

Channel Mode: Select the channel mode for WAN connection.

Bridge Mode: Set bridge mode to make all transparent between Ethernet and WAN or PPPoE packet only.

Enable NAPT: Enable/Disable the NAT function for WAN connection.

Channel: Enable/Disable the channel.

Enable QoS: Enable/Disable the QoS for WAN connection.

MTU: Most ISP offers MTU value to users.

Default Route: Specify the profile will be activated as default gateway for Internet connection or not.

**Enable IGMP-Proxy:** Enable/Disable the IGMP Proxy. If disabled, the IPTV will not work with NAT enabled mode.

**IP Protocol:** Setup profile's IP protocol to be IPv4 only, IPv6 only or IPv4/IPv6 dual stack.

When **Channel Mode** is set to **IPoE**, you will have the options below.

Type: Setup the WAN interface is use static IP or activate as DHCP client and get WAN IP from ISP.

Local IP Address/Remote IP Address/Subnet Mask: Enter the IP address, subnet mask and gateway address that provided by your ISP.

**Request DNS:** If this option is enabled, the device will use the DNS Server IP that assigned from ISP. It is only work when **Type** is set to **DHCP**.

Primary DNS Server/Secondary DNS Server: Input the primary and secondary DNS server if necessary.

When **Channel Mode** is set to **PPPoE**, you will have the options below.

Username/Password: Enter the PPPoE username/password that provided by your ISP.

**Type:** Specify the PPP connection should be always on (**Continuous**) or only make connection when necessary (**Connect on Demand**) or manually to make Connect/Disconnect.

Idle Time (sec): Specify the idle time for disconnecting the PPPoE connection.

Authentication Method: Specify the authentication method for PPPoE connection.

# ATM(ADSL) WAN

The page is used to configure the parameters and protocol for the ADSL WAN port. There are three pre-set ADSL connections, users can edit or add your own ADSL rules.

But note, edit when your channel mode (protocol) is in line with one of the pre-set rules, or please add new ones.

Click 🛅 to delete the undesired ADSL rules.

#### **DSL WAN Configuration**

| This pag | e is used to | configure t     | he par | ramete | ers for WAN Mode |         |        |               |              |                |          |                  |             |         |
|----------|--------------|-----------------|--------|--------|------------------|---------|--------|---------------|--------------|----------------|----------|------------------|-------------|---------|
| VPI/VC   | 1            | 0               | 1      |        | En               | capsula | VC-Mux |               |              |                |          |                  |             |         |
| Chann    | el Mode      | 1483 Bridged V  |        |        |                  |         |        |               |              |                |          |                  |             |         |
| Enable   | NAPT         | Enable QoS      |        |        |                  |         |        |               |              |                |          |                  |             |         |
| Admin    | Status       | Enable Obisable |        |        |                  |         |        |               |              |                |          |                  |             |         |
| IGMP     | Proxy        |                 | Enable |        |                  |         |        |               |              |                |          |                  |             |         |
|          |              |                 |        |        |                  |         |        |               |              |                |          |                  |             |         |
| Add N    | /lodify      |                 |        |        |                  |         |        |               |              |                |          |                  |             |         |
| Current  |              | able            |        |        |                  |         |        |               |              |                |          |                  |             |         |
| Select   | Interface    | Mode            | VPI    | VCI    | Encapsulation    | NAPT    | IGMP   | IP<br>Address | Remote<br>IP | Subnet<br>Mask | UserName | Default<br>Route | Status      | Actions |
| •        | ADSL0        | mer1483         | 0      | 33     | LLC              | on      | on     |               |              |                |          | on               | Enabl<br>ed | 1 III   |
| •        | ADSL1        | mer1483         | 0      | 100    | LLC              | on      | on     |               |              |                |          | on               | Enabl<br>ed | Ø       |
| •        | ADSL2        | mer1483         | 0      | 35     | LLC              | on      | on     |               |              |                |          | on               | Enabl<br>ed | Ø       |
| Doloto S | oloctod      |                 |        |        |                  |         |        |               |              |                |          |                  |             |         |
|          |              | DVC Searel      |        | Δ      | nly              |         |        |               |              |                |          |                  |             |         |
|          |              | ri Searci       | 7      | Add    | Delete           |         |        |               |              |                |          |                  |             |         |
|          |              | <u> </u>        |        | Aut    | Delete           |         |        |               |              |                |          |                  |             |         |
| Current  | Auto-PVC     | Table:          |        |        |                  |         |        |               |              |                |          |                  |             |         |
| PVC      |              | VPI             | V      | CI 👘   |                  |         |        |               |              |                |          |                  |             |         |

VPI (Virtual Path Identifier) and VCI (Virtual Channel Identifier) define a virtual circuit.

**VPI:** Virtual Path Identifier. The valid range for the VPI is 0 to 255. Enter the VPI assigned to you. This field may already be configured.

**VCI:** Virtual Channel Identifier. The valid range for the VCI is 1 to 65535. Enter the VCI assigned to you. This field may already be configured.

Encapsulation: Select in the Mode field, select LLC, VC-Mux.

Channel Mode: You can choose 1483 Bridged, 1483 MER, PPPoE, PPPoA, 1483 Routed or 1577 Routed.

**Enable NAPT:** Select it to enable Network Address Port Translation (NAPT) function which allows multiple users to access the Internet through a single IP account by sharing the single IP address. If you do not select it and you want to access the Internet normally, you must add a route on the uplink equipment. Otherwise, the access to the Internet fails. Normally, it is enabled.

Admin Status: Activate/Enable or disable the connection.

Enable QoS: Enable/Disable the QoS for WAN connection.

**Enable IGMP-Proxy:** Enable/Disable the IGMP Proxy. If disabled, the IPTV will not work with NAT enabled mode.

Now, let's add a PPPoE ADSL connection.

| VPI/VCI                           | 0 / 33                 | Encapsulation  | ⊙LLC ○VC-Mux |
|-----------------------------------|------------------------|----------------|--------------|
| Enable NAPT                       |                        | Enable QoS     |              |
| Admin Status                      | Enable ODisable        | 2.10010 000    |              |
| IGMP Proxy                        | Enable                 |                |              |
|                                   |                        |                |              |
| PPP Settings                      |                        |                |              |
| PPP Settings<br>User Name         | t0083328               | Password ••••• | •••          |
| PPP Settings<br>User Name<br>Type | t0083328<br>Continuous | Password ••••• |              |

VPI/VCI: if not sure, please Enable Auto-PVC Search.

#### **PPP Settings:**

Username/Password: Please input the PPP dial-up account.

**Type:** To determine the duration of a dial-up connection.

- **Continuous**: Select this option when you want your connection up all the time.
- **Connect on Demand:** Select it when you don't want the connection up all the time and specify an idle time-out in the Max Idle Timeout field.
- Manual: Select this mode if you want to connect manually.

**Idle Time(min):** If set the type to Connect on Demand, you need to enter the idle timeout time. Within the preset minutes, if the router does not detect the flow of the user, the router automatically disconnects the PPP connection.

Click Add the put it in the Current ATM VC Table.

| Select | Interface | Mode  | VPI | VCI | Encapsulation | NAPT | IGMP | IP<br>Address | Remote<br>IP | Subnet<br>Mask | UserName | Default<br>Route | Status      | Actions |
|--------|-----------|-------|-----|-----|---------------|------|------|---------------|--------------|----------------|----------|------------------|-------------|---------|
| 0      | ppp0_vc0  | PPPoE | 0   | 33  | LLC           | on   | on   |               |              |                | t0083328 | on               | Enabl<br>ed | Ø.      |

Check the connection status in Status > Device page.

| WAN Configuration |         |               |          |                |              |                           |  |  |  |  |
|-------------------|---------|---------------|----------|----------------|--------------|---------------------------|--|--|--|--|
| Interface         | VPI/VCI | Encapsulation | Protocol | IP Address     | Gateway      | Status                    |  |  |  |  |
| ppp0_vc0          | 0/33    | LLC           | PPP₀E    | 203.67.167.198 | 203.67.167.1 | up 00:03:41<br>Disconnect |  |  |  |  |

#### **Enable Auto-PVC Search**

This feature is used to configure pvc auto detection. Here you can add/delete items in auto pvc search table.

| Enabl        | e Auto-PVC Sear | ch  | Apply      |
|--------------|-----------------|-----|------------|
| <b>VPI</b> 0 | VCI             |     | Add Delete |
| Current Au   | to-PVC Table:   |     |            |
| PVC          | VPI             | VCI |            |

**Apply:** When ADSL is up and you are not sure about your VPI/VCI. Press Apply to auto-search PVCs, which are to be shown in the current auto-PVC table.

Current Auto-PVC Table:

| PVC | VPI | VCI |
|-----|-----|-----|
| 0   | 0   | 35  |
| 1   | 8   | 35  |
| 2   | 0   | 43  |
| 3   | 0   | 51  |
| 4   | 0   | 59  |
| 5   | 8   | 43  |
| 6   | 8   | 51  |
| 7   | 8   | 59  |

**VPI/VCI:** Enter the VPI/VCI needs to be added to the Current Auto-PVC Table by pressing Add button or deleted from the table by pressing Delete button.

# ATM Settings

This page is used to configure the ATM parameters. Here you may change the setting for QoS, PCR,CDVT, SCR and MBS.

# **ATM Settings**

This page is used to configure the parameters for the ATM of your Device. Here you may change the setting for VPI, VCI, QoS etc...

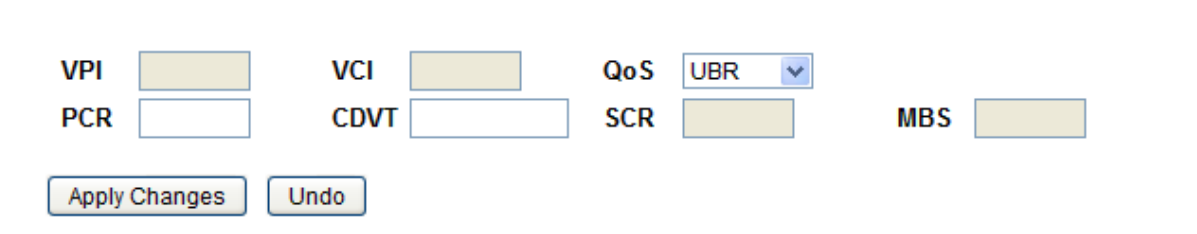

#### Current ATM VC Table

| Select | VPI | VCI | QoS | PCR  | CDVT | SCR | MBS |
|--------|-----|-----|-----|------|------|-----|-----|
| 0      | 0   | 33  | UBR | 6000 | 0    |     |     |
| 0      | 0   | 100 | UBR | 6000 | 0    |     |     |
| 0      | 0   | 35  | UBR | 6000 | 0    |     |     |

The ATM QoS types include CBR (Constant Bit Rate), VBR (Variable Bit Rate) and UBR (Unspecified Bit Rate). These QoS types are all controlled by the parameters specified below, including PCR, SCR and MBS.

Select CBR to specify fixed (always-on) bandwidth for voice or data traffic. Select UBR for applications that are non-time sensitive, such as e-mail. Select VBR for burst traffic and bandwidth sharing with other applications.

**PCR:** Divide the DSL line rate (bps) by 424 (the size of an ATM cell) to find the Peak Cell Rate (PCR). This is the maximum rate at which the sender can send cells.

**CDVT:** CDVT (Cell Delay Variation Tolerance), is often associated with PCR to indicate how much jitter is allowed.

**SCR:** The Sustain Cell Rate (SCR) sets the average cell rate (long-term) that can be transmitted.

**MBS:** Maximum Burst Size (MBS) refers to the maximum number of cells that can be sent at the peak rate. Type the MBS, which is less than 65535

# **DSL** Settings

This screen allows you to set DSL parameters. DSL knowledge is required to configure these settings. Contact your ISP to make sure that these parameters are correct.

# **DSL Settings**

This page is used to configure the parameters for the bands of your Device.

| DSL Modulation  |                                       |
|-----------------|---------------------------------------|
|                 | G.Lite                                |
|                 | G.Dmt                                 |
|                 | ✓ T1.413                              |
|                 | ADSL2                                 |
|                 | ADSL2+                                |
|                 | VDSL2                                 |
| AnnexL Option   | (Note: Only ADSL 2 supports AnnexL)   |
|                 | Enabled                               |
| AnnexM Option   | (Note: Only ADSL 2/2+ support AnnexM) |
|                 | Enabled                               |
| G.INP Option    | _                                     |
|                 | Enabled                               |
| G.Vector Option |                                       |
|                 | ✓ Enabled                             |
| VDSLZ Prome     | <b>N</b> 0-                           |
|                 | ☑ 0a                                  |
|                 | ➡ op                                  |
|                 |                                       |
|                 | ✓ 00                                  |
|                 | IZa                                   |
|                 | IZD IZ IZ                             |
|                 | I/a                                   |
|                 | 255                                   |
| DSL Canability  | 350                                   |
| Doc Capability  | Fnahled Bitswan                       |
|                 |                                       |
|                 |                                       |

#### Apply Changes

Please keep these settings as default from ISP, it may make DSL connection broken if set to wrong parameters.

# 3G/4G LTE Settings

3G/4G LTE dongle related settings can be found in this page. 3G/4G LTE Settings

This page is used to configure the parameters for your 3G network access.

| 3G WAN                | O Disable 💿 Enable          |
|-----------------------|-----------------------------|
| Mode                  | 4G LTE only                 |
| Use PPP               |                             |
| IPv6 for this service | Oisable O Enable            |
| PIN Code              |                             |
| APN                   | internet                    |
| Dial Number           | *99#                        |
| Authentication        | NONE 🗸                      |
| User Name             |                             |
| Password              |                             |
| Connection Type       | Continuous 💌                |
| Keep Alive            | Enable 30 seconds [1-86400] |
| Target Address        | 8.8.8.8                     |
| NAPT                  | O Disable 💿 Enable          |
| Firewall              | O Disable 💿 Enable          |
| Default Route         | O Disable 💿 Enable          |
| МТО                   | 1500                        |
|                       |                             |

Apply Changes

Undo

3G/4G LTE WAN: Enable/Disable the 3G/4G LTE dongle detection function.

**Mode:** There are 6 options of phone service standards: GSM 2G only, UTMS 3G only, GSM 2G preferred, UMTS 3G preferred, Automatic, and Use 3G/LTE 3g dongle settings. If you are uncertain what services are available to you, and then please select Automatic.

IPv6 for this service: If to enable IPv6.

PIN Code: Enter the PIN code for your SIM card (optional).

**APN:** Enter the APN name if required by your ISP. The default value should work with most ISPs.

**Dial Number:** Enter the dialed number that is provided by your ISP, the default value should work with most ISPs.

Authentication: Select the authentication type that is provided by your ISP.

User Name: Enter the username that is provided by your ISP (optional).

Password: Enter the password that is provided by your ISP (optional).

**Connection:** Default set to Continuous to keep an always-on 3G/4G-LTE connection.

• **Connect on Demand:** If you want to make UMTS/GPRS call only when there is a packet requesting access to the Internet (i.e. when a program on your computer attempts to access the Internet). In this mode, you must set Idle Timeout value at same time. Click on Connect on Demand, the Idle Timeout field will display.

**Idle Timeout:** Auto-disconnect the broadband firewall gateway when there is no activity on the line for a predetermined period of time. Default is 60 mins.

• Continuous: keep an always-on 3G/4G-LTE connection

**Keep Alive:** Check Enable to allow the router to send message out every 7 seconds (can be changed base on need) to prevent the connection being dropped by ISP.

**IP Address:** The IP address is used to "ping", and router will ping the IP to find whether the connection is still on.

• Manual: Select this mode if you want to connect manually.

**NAPT:** Enable/Disable the NAT.

**Default Route:** Setup the 3G/4G LTE connection will be used as default gateway or not.

MTU: Most ISP offers MTU value to users.

# Services

## DNS

### **Dynamic DNS**

The Dynamic DNS function allows you to alias a dynamic IP address to a static hostname, allowing users whose ISP does not assign them a static IP address to use a domain name. This is especially useful for hosting servers via your ADSL/VDSL connection, so that anyone wishing to connect to you may use your domain name, rather than having to use your dynamic IP address, which changes from time to time. This dynamic IP address is the WAN IP address of the router, which is assigned to you by your ISP.

Each DDNS Provide has different settings. You will first need to register and establish an account with the Dynamic DNS / No-IP/dy.fi provider using their website, for example https://dyn.com/dns/.

# **Dynamic DNS Configuration**

This page is used to configure the Dynamic DNS address from DynDNS.com, TZO, No-IP or dy.fi. Here you can Add/Remove to configure Dynamic DNS.

| Enable                |              |         |        |
|-----------------------|--------------|---------|--------|
| DDNS Provider         | DynDNS.com 🐱 |         |        |
| Hostname              |              |         |        |
| Interface             | Any 😽        |         |        |
| DynDns/No-IP Settings |              |         |        |
| User Name             |              |         |        |
| Password              |              |         |        |
| TZO/dy.fi Settings    |              |         |        |
| Email                 |              |         |        |
| Кеу                   |              |         |        |
| Add Modify Remove     |              |         |        |
| Dynamic DNS Table     |              |         |        |
| Select State Hostname | User Name    | Service | Status |

Enable: Select this check box to activate Dynamic DNS.

DNS Provider: Select from drop-down menu for the appropriate service provider, for example: DynDNS.org.

**Hostname:** Type the domain name registered at your Dynamic DNS provider.

Interface: The interface applies DDNS, and is associated with the hostname..

#### **DynDns Settings**

**Username:** Your registered name. **Password:** Your registered password.

#### **TZO Settings:**

**Email:** Your registered email. **Key:** Your registered key.

Click Add to confirm your DDNS rules.

# Firewall

### ALG

The ALG Controls enable or disable protocols over application layer.

## ALG On-Off Configuration

This page is used to enable/disable ALG services.

| ALG Type |        |           |
|----------|--------|-----------|
| ftp      | Enable | Disable   |
| h323     | Enable | O Disable |
| rtsp     | Enable | O Disable |
| sip      | Enable | O Disable |
| pptp     | Enable | O Disable |

Apply Changes

VPN pass-through (L2TP/PPTP) is a feature of routers which allows VPN client on a private network to establish outbound VPNs unhindered.

FTP ALG enabled allows FTP clients behind an NAT to establish a connection on the port of FTP Server.

Enable the H.323/SIP ALG when H.323/SIP SIP phone needs ALG to pass through the NAT. Disable the SIP ALG when H.323/SIP phone includes NAT-Traversal algorithm.

### **IP/Port Filtering**

### **IP/Port Filtering**

Entries in this table are used to restrict certain types of data packets through the Gateway. Use of such filters can be helpful in securing or restricting your local network.

| Outgoing Default Action<br>Incoming Default Action       |                           | O Deny O Allo<br>⊙ Deny O Allo           | N<br>N                    |                                |                |        |
|----------------------------------------------------------|---------------------------|------------------------------------------|---------------------------|--------------------------------|----------------|--------|
| Apply Changes                                            |                           |                                          |                           |                                |                |        |
| Direction<br>Source IP Address<br>Destination IP Address | Outgoing 👻                | Protocol 1<br>Subnet Mask<br>Subnet Mask | CP V F                    | Rule Action (©<br>Port<br>Port | Deny O         | Allow  |
| Add Edit                                                 |                           |                                          |                           |                                |                |        |
| Edit Direction Proto                                     | ocol Source IP<br>Address | Source Port                              | Destination IP<br>Address | Destination<br>Port            | Rule<br>Action | Select |
| Delete Selected Delete                                   | e All                     |                                          |                           |                                |                |        |

Outgoing Default/Incoming Default Action: Specify the default action for the unmatched traffic in Current Filter Table.

**Direction:** Specify the direction of traffic.

Protocol: Specify the protocol of traffic.

Rule Action: Specify what action will be applied to this rule.

Source IP Address/Subnet Mask/Port: Enter the information of traffic that will be hooked by filter.

Destination IP Address/Subnet Mask/Port: Enter the information of traffic that will be hooked by filter.

#### **MAC Filtering**

## MAC Filtering for bridge mode

Entries in this table are used to restrict certain types of data packets from your local network to Internet through the Gateway. Use of such filters can be helpful in securing or restricting your local network.

| Outgo<br>Incom | ing Default A<br>ing Default A | Action<br>Action | O Deny<br>O Deny | <ul><li>Allow</li><li>Allow</li></ul> |               |                |        |
|----------------|--------------------------------|------------------|------------------|---------------------------------------|---------------|----------------|--------|
| Apply (        | Changes                        |                  |                  |                                       |               |                |        |
| Directi        | ion                            |                  | Outgoing         | *                                     | 1             |                |        |
| Destin         | e MAC Addre<br>ation MAC A     | ess<br>ddress    | Dom              |                                       |               |                |        |
| Add            | Edit                           |                  | C Deny           |                                       |               |                |        |
| Curre          | nt Filter Tabl                 | e                |                  |                                       |               |                |        |
| Edit           | Direction                      | Source MAC A     | ddress           | Destinatio                            | n MAC Address | Rule<br>Action | Select |
|                |                                |                  |                  |                                       |               |                |        |

Outgoing Default/Incoming Default Action: Specify the default action for the unmatched traffic in Current Filter Table.

**Direction:** Specify the direction of traffic.

Delete All

Delete Selected

Source MAC/Destination MAC Address: Enter the information of traffic that will be hooked by filter.

Rule Action: Specify what action will be applied to this rule.

### **Port Forwarding**

In TCP/IP and UDP networks a port is a 16-bit number used to identify which application program (usually a server) incoming connections should be delivered to. Some ports have numbers that are pre-assigned to them by the IANA (the Internet Assigned Numbers Authority), and these are referred to as "well-known ports". Servers follow the well-known port assignments so clients can locate them.

If you wish to run a server on your network that can be accessed from the WAN (i.e. from other machines on the Internet that are outside your local network), or any application that can accept incoming connections (e.g. Peer-to-peer/P2P software such as instant messaging applications and P2P file-sharing applications) and are using NAT (Network Address Translation), then you will usually need to configure your router to forward these incoming connection attempts using specific ports to the PC on your network running the application. You will also need to use port forwarding if you want to host an online game server. The reason for this is that when using NAT, your publicly accessible IP address will be used by and point to your router, which then needs to deliver all traffic to the private IP addresses used by your PCs. Please see the WAN configuration section of this manual for more information on NAT.

The device can be configured as a virtual server so that remote users accessing services such as Web or FTP services via the public (WAN) IP address can be automatically redirected to local servers in the LAN network. Depending on the requested service (TCP/UDP port number), the device redirects the external service request to the appropriate server within the LAN network.

This part is only available when NAPT is enabled.

#### **Port Forwarding**

Delete Selected

Delete All

Entries in this table allow you to automatically redirect common network services to a specific machine behind the NAT firewall. These settings are only necessary if you wish to host some sort of server like a web server or mail server on the private local network behind your Gateway's NAT firewall.

| Port For           | warding         |             | ODisabl      | e 💿 Enable    |        |             |                |           |          |
|--------------------|-----------------|-------------|--------------|---------------|--------|-------------|----------------|-----------|----------|
| Apply Ch           | anges           |             |              |               |        |             |                |           |          |
| Applicat<br>Enable | tion            |             | FTP Serve    | er            |        | ~           |                |           |          |
| Co                 | omment          | Local IP    | Local Port   | Protoc        | ol R   | emote IP    | Public         | Port I    | nterface |
| FTP Serve          | r               |             | 21 ~ 21      | TCP 🗸         |        | 21          | r ~ 21         | An        | у 🗸      |
|                    |                 |             | ~            | ~             |        |             | ~              | An        | у 🗸      |
|                    |                 |             | ~            | ~             |        |             | ~              | An        | у 🗸      |
|                    |                 |             | ~            | ~             |        |             | ~              | An        | у 🗸      |
|                    |                 |             | ~            | ~             |        |             | ~              | An        | у 🗸      |
|                    |                 |             | ~            | ~             |        |             | ~              | An        | у 🗸      |
|                    |                 |             | ~            | ~             |        |             | ~              | An        | у 🗸      |
|                    |                 |             | ~            | ~             |        |             | ~              | An        | у 🗸      |
|                    |                 |             | ~            | ~             |        |             | ~              | An        | у 🗸      |
|                    |                 |             | ~            | ~             |        |             | ~              | An        | у 🗸      |
|                    |                 |             | ~            | ~             | ]      |             | ~              | An        | у 🗸      |
|                    |                 |             | ~            | ~             |        |             | ~              | An        | у 🗸      |
| Add                | Edit            |             |              |               |        |             |                |           |          |
| Current            | Port Forwarding | lable       |              |               |        |             |                |           |          |
| Edit               | Comment Loc     | al IP Addro | ess Protocol | Local<br>Port | Enable | Remote Host | Public<br>Port | Interface | Select   |
|                    |                 |             |              |               |        |             |                |           |          |

**Port Forwarding:** Choose if to enable Port Forwarding feature. And Apply Changes to save the setting. **Application:** You can select the common application type, for example, **AUTH**, **FTP** or **TFTP**. **Enable:** To activate the rule or not.

**Comment:** user-defined description for the rule.

**Local IP/Port:** Set the local IP and port (range) for the application(local server). The local IP is in the same network segment with LAN IP address of the router.

**Protocol:** Choose the transport layer protocol that the service uses. You can choose **TCP**, **UDP** or **Both**. **Remote IP/Public Port:** Set the remote/external IP and port (range) for the application.

**WAN Interface:** Choose the WAN interface that will apply virtual server.

Examples of well-known and registered port numbers are shown below. For further information, please see IANA's website at http://www.iana.org/assignments/port-numbers

| Port Number | Protocol  | Description                           |
|-------------|-----------|---------------------------------------|
| 21          | ТСР       | FTP Control                           |
| 22          | TCP & UDP | SSH Remote Login Protocol             |
| 23          | ТСР       | Telnet                                |
| 25          | ТСР       | SMTP (Simple Mail Transfer Protocol)  |
| 53          | TCP & UDP | DNS (Domain Name Server)              |
| 69          | UDP       | TFTP (Trivial File Transfer Protocol) |
| 80          | ТСР       | World Wide Web HTTP                   |
| 110         | ТСР       | POP3 (Post Office Protocol Version 3) |
| 443         | TCP & UDP | HTTPS                                 |
| 1503        | ТСР       | Т.120                                 |
| 1720        | ТСР       | H.323                                 |
| 7070        | UDP       | RealAudio                             |

#### Well-known and Registered Ports

#### Example: How to setup Port Forwarding for port 21 (FTP server)

If you have a FTP server on your LAN network and want others to access it through WAN.

**Step 1:** Assign a static IP to your local computer that is hosting the FTP server.

Step 2: Login to the Gateway to Virtual Server.

FTP server uses TCP protocol with port 21.

Enter "21" to Public Port and LAN Port. And specify the external IP. The router will accept port 21 requests from the designated external IP.

Enter the static IP assigned to the local PC that is hosting the FTP server. Ex: 192.168.0.102 The router will forward port 21 request to the specific LAN PC (ex:192.168.0.102) in the network.

| C                             | Comment | Loc        | al IP   | Lo | ocal Port | Proto | col R  | emote IP |      | Public P | ort lı    | iterface |
|-------------------------------|---------|------------|---------|----|-----------|-------|--------|----------|------|----------|-----------|----------|
| FTP Serv                      | er      | 192.168.0. | 102 2   | 21 | ~ 21      | TCP 💊 | 59.104 | .108.177 | 21   | ~ 21     | An        | y 🗸      |
|                               |         |            |         |    | ~         | ~     | 1      |          |      | ~        | An        | y ~      |
| Add                           | Edit    |            |         |    |           |       |        |          |      |          |           |          |
| Current Port Forwarding Table |         |            |         |    |           |       |        |          |      |          |           |          |
| Edit                          | Common  | t local    | ID Adde |    | Protocol  | Local | Enable | Domoto H | last | Public   | Interface | Coloct   |

| Edit | Comment Local | IP Address    | Protocol | Local<br>Port | Enable | Remote Host    | Public<br>Port | Interface | Select |
|------|---------------|---------------|----------|---------------|--------|----------------|----------------|-----------|--------|
| ۲    | FTP Server    | 192.168.0.102 | TCP      | 21            | Enable | 59.104.108.177 | 21             | Any       |        |

### **URL Blocking**

If website's URL or keyword matches the pre-defined URL/keyword here, the connection to this URL/keyword will be blocked.

# **URL Blocking**

This page is used to configure the Blocked FQDN(Such as tw.yahoo.com) and filtered keyword. Here you can add/delete FQDN and filtered keyword.

| URL Blocking               | ○ Disable | <ul> <li>Enable</li> </ul> |        |
|----------------------------|-----------|----------------------------|--------|
| Apply Changes              |           |                            |        |
| FQDN                       |           |                            |        |
| Add Edit                   |           |                            |        |
| URL Blocking Table         |           |                            |        |
| Edit FQDN                  |           |                            | Select |
| Delete Selected Delete All |           |                            |        |
| Keyword                    |           |                            |        |
| Add Edit                   |           |                            |        |
| Keyword Filtering Table    |           |                            |        |
| Edit Filtered Keyword      |           |                            | Select |
| Delete Selected Delete All |           |                            |        |

**FQDN Blocking:** To block the URL request with a matched FQDN. If a URL request is matched with listed items, the request will be dropped. Add restricted FQDN to the URL blocking table.

**Keywords Filtering:** Allow blocking against specific keywords within a particular URL (e.g.to block any image called "advertisement.gif"). When enabled, your specified keywords list will be checked to see if any keywords are present in URLs accessed to determine if the connection attempt should be blocked.

### **Domain Blocking**

If any domain matches the pre-defined domain here, the connection to this domain will be blocked.

# **Domain Blocking Configuration**

This page is used to configure the Blocked domain. Here you can add/delete the blocked domain.

| Domain Blocking               | Oisable ○ Enable |        |
|-------------------------------|------------------|--------|
| Apply Changes                 |                  |        |
| Domain                        |                  |        |
| Add Edit                      |                  |        |
| Domain Blocking Configuration |                  |        |
| Edit Domain                   |                  | Select |
|                               |                  |        |
| Delete Selected Delete All    |                  |        |

Domains Blocking: Enter the domain to be blocked.

#### DMZ

The DMZ Host is a local computer exposed to the Internet. When setting a particular internal IP address as the DMZ Host, all incoming packets will be checked by Firewall and NAT algorithms before being passed to the DMZ host.

## **DMZ Configuration**

A Demilitarized Zone is used to provide Internet services without sacrificing unauthorized access to its local private network. Typically, the DMZ host contains devices accessible to Internet traffic, such as Web (HTTP) servers, FTP servers, SMTP (e-mail) servers and DNS servers.

| DMZ Host            | Oisable | CEnable |
|---------------------|---------|---------|
| DMZ Host IP Address | 0.0.00  |         |

| Apply | Changes |
|-------|---------|
|-------|---------|

**DMZ:** If to enable DMZ.

**DMZ Host IP Address:** Enter the IP Address of a host that you want to be a DMZ host. Select from the list box to quick set the DMZ.

#### DoS

This page helps user to setup protection for DOS attack.

## **DoS Configuration**

DoS (Denial-of-Service) attack which is launched by hacker aims to prevent legal user from taking normal services. In this page you can configure to prevent some kinds of DOS attack.

#### Enable DoS Block

- Whole System Flood: SYN
- Whole System Flood: FIN
- Whole System Flood: UDP
- Whole System Flood: ICMP
- Per-Source IP Flood: SYN
- Per-Source IP Flood: FIN
- Per-Source IP Flood: UDP
- Per-Source IP Flood: ICMP
- TCP/UDP PortScan
- ICMP Smurf
- IP Land
- IP Spoof
- IP TearDrop
- PingOfDeath
- TCP Scan
- TCP SynWithData
- UDP Bomb
- UDP EchoChargen

Select All

Clear

Enable Source IP Blocking

300 Block Interval (seconds)

\_\_\_\_\_

Apply Changes

| 500   | packets/second |
|-------|----------------|
| 500   | packets/second |
| 500   | packets/second |
| 500   | packets/second |
| 500   | packets/second |
| 500   | packets/second |
| 500   | packets/second |
| 500   | packets/second |
| Low 🐱 | Sensitivity    |

# UPnP

UPnP offers peer-to-peer network connectivity for PCs and other network devices, along with control and data transfer between devices. UPnP offers many advantages for users running NAT routers through UPnP NAT Traversal, and on supported systems makes tasks such as port forwarding much easier by letting the application control the required settings, removing the need for the user to control advanced configuration of their device.

# **UPnP Configuration**

This page is used to configure UPnP. The system acts as a daemon when you enable it and select WAN interface (upstream) that will use UPnP.

| UPnP          | 💿 Disable 🛛 Enable |
|---------------|--------------------|
| WAN Interface | ррр0 🗸             |
| Apply Changes |                    |

**UPnP:** Select this checkbox to activate UPnP. Be aware that anyone could use an UPnP application to open the web configuration's login screen without entering the BiPAC 5500N *R3*'s IP address.

WAN Interface: The interface UPnp is applied to.

Press Apply Changes to apply your settings.

## RIP

Enable this Routing Information protocol for the router to communicate with other rip-enable devices.

### **RIP Configuration**

Enable the RIP if you are using this device as a RIP-enabled Device to communicate with others using the Routing Information Protocol. This page is used to select the interfaces on your device is that use RIP, and the version of the protocol used.

| RIP                                |                  | Oisable                 | CEnable   |        |
|------------------------------------|------------------|-------------------------|-----------|--------|
| Apply Chan                         | nges             |                         |           |        |
| Interface<br>Receive M<br>Send Mod | lode<br>le       | br0 v<br>NONE v<br>NONE | <b>×</b>  |        |
| Add Ed                             | Jit              |                         |           |        |
| RIP Confi                          | g Table          |                         |           |        |
| Edit                               | Interface        | Receive Mode            | Send Mode | Select |
| Delete Sele                        | ected Delete All |                         |           |        |

RIP: Select Enable, the router communicates with other RIP-enabled devices.

Interface: Choose the router interface that uses RIP.

**Receive Mode:** Choose the interface RIP version that receives RIP messages. You can choose **RIP1**, **RIP2**, or **Both**.

- Choose RIP1 indicates the router receives RIP v1 messages.
- Choose **RIP2** indicates the router receives RIP v2 messages.
- Choose Both indicates the router receives RIP v1 and RIP v2 messages.

Send Mode: The working mode for sending RIP messages. You can choose RIP1 or RIP2.

- Choose **RIP1** indicates the router broadcasts RIP1 messages only.
- Choose RIP2 indicates the router multicasts RIP2 messages only.

Add: Click it to add the RIP interface to the Rip Configuration List.

Delete: Select a row in the Rip Configuration List and click it to delete the row.

# Samba

This page allows user to enable/disable the Samba server when USB storage is connected.

## Samba Configuration

This page let user to config Samba. (Only USB 3.0 port)

Samba

O Disable O Enable Samba Server

Apply Changes

Server String

Samba: Enable/Disable the Samba server.

Server String: Descriptive string for the Samba server

#### How to access Samba

On a connected PC, go directly to Start > Run, enter  $\sqrt{192,168,1,254}$ .

| 🖅 Run         |                                                                                                    |
|---------------|----------------------------------------------------------------------------------------------------|
|               | Type the name of a program, folder, document, or Internet resource, and Windows will open it for you. |
| <u>O</u> pen: | \\192.168.1.254 	▼                                                                                    |
|               | OK Cancel <u>B</u> rowse                                                                              |

# VPN

A virtual private network (VPN) is a private network that interconnects remote (and often geographically separate) networks through primarily public communication infrastructures such as the Internet. VPNs provide security through tunneling protocols and security procedures such as encryption. For example, a VPN could be used to securely connect the branch offices of an organization to a head office network through the public Internet. VPN status viewing section provides users PPTP, L2TP, IPsec, GRE setting, OpenVPN server, OpenVPN CA, OpenVPN Client.(\*Only BiPAC 8200AX-1200 supports VPN feature)

## PPTP

The Point-to-Point Tunneling Protocol (PPTP) is a Layer2 tunneling protocol for implementing virtual private networks through IP network. PPTP uses an enhanced GRE (Generic Routing Encapsulation) mechanism to provide a flow-and congestion controlled encapsulated datagram service for carrying PPP packets. In the Microsoft implementation, the tunneled PPP traffic can be authenticated with PAP, CHAP, Microsoft CHAP V1/V2 or EAP-TLS. The PPP payload is encrypted using Microsoft Point-to-Point Encryption (MPPE) when using MSCHAPv1/v2 or EAP-TLS.

#### **PPTP VPN Configuration**

| PPTP VPN        |                | Disable    | O Enable                                 |                 |                 |          |         |        |
|-----------------|----------------|------------|------------------------------------------|-----------------|-----------------|----------|---------|--------|
| PPTP Server     |                |            |                                          |                 |                 |          |         |        |
| Auth. Type      |                | PAP        | *                                        | Encryp          | tion Mode       |          | NONE    | ~      |
| Server Address  |                |            |                                          |                 |                 |          |         |        |
| IP Addresses As | signed to Peer | start from |                                          |                 |                 |          |         |        |
| Apply           |                |            |                                          |                 |                 |          |         |        |
| Server Accoun   | t              |            |                                          |                 |                 |          |         |        |
| Name            |                |            |                                          | Tunnel          |                 | ODisable | Enable  |        |
| Username        |                |            |                                          | Password        |                 |          |         |        |
| Connection Type |                | Remote Ad  | cess O LAN to LAN                        |                 |                 |          |         |        |
| Peer Network IP |                |            |                                          | Peer Netmask    |                 |          |         |        |
| Add Edit        |                |            |                                          |                 |                 |          |         |        |
|                 |                |            |                                          |                 |                 |          |         |        |
| PPTP Server 1   | able           |            | la la la la la la la la la la la la la l |                 |                 |          |         |        |
| Edit            | Name           | Enable     | Username                                 | Connection Type | Peer Network IP | Pee      | Netmask | Select |
| Delete Selected | Save           |            |                                          |                 |                 |          |         |        |
| PPTP Client     |                |            |                                          |                 |                 |          |         |        |
| Name            |                |            |                                          | Server Address  |                 |          |         |        |
| Username        |                |            |                                          | Password        |                 |          |         |        |

| Server Accoun<br>Name<br>Username<br>Connection Type<br>Peer Network IP | t    | Remote A | ccess O LAN to LAN | Tunnel<br>Password<br>Peer Netmask                                                                                                    |                 | Obisable  Enable                                                                                                    |        |
|-------------------------------------------------------------------------|------|----------|--------------------|----------------------------------------------------------------------------------------------------|-----------------|----------------------------------------------------------------------------------------------------|--------|
| Add Edit                                                                | able |          |                    |                                                                                                    |                 |                                                                                                    |        |
| Edit                                                                    | Name | Enable   | Username           | Connection Type                                                                                                    | Peer Network IP | Peer Netmask                                                                                                    | Select |
| Delete Selected                                                         | Save |          |                    |                                                                                                    |                 |                                                                                                    |        |
| PTP Client                                                              |      |          |                    |                                                                                                    |                 |                                                                                                    |        |
| Name                                                                    |      |          |                    | Server Address                                                                                                    |                 |                                                                                                    |        |
| Jsername                                                                |      |          |                    | Password                                                                                                    |                 |                                                                                                    |        |
| Auth. Type                                                              |      | PAP      | ~                  |                                                                                                    |                 |                                                                                                    |        |
| Connection Type                                                         |      | Remote A | ccess O LAN to LAN |                                                                                                    |                 |                                                                                                    |        |
| Peer Network IP                                                         |      |          |                    | Peer Netmask                                                                                                    |                 |                                                                                                    |        |
| Default Gateway                                                         |      |          |                    |                                                                                                    |                 |                                                                                                    |        |
| Add Edit                                                                |      |          |                    |                                                                                                    |                 |                                                                                                    |        |
|                                                                         |      |          |                    |                                                                                                    |                 |                                                                                                    |        |
|                                                                         | ible |          |                    |                                                                                                    |                 |                                                                                                    |        |
| PPTP Client Ta                                                          |      |          | C                  | CONTRACTOR AND A DESCRIPTION OF A DESCRIPTION OF A DESCRI |                 | Manager and the second second s |        |

## L2TP

The Layer 2 Tunneling Protocol (L2TP) is a Layer2 tunneling protocol for implementing virtual private networks. L2TP does not provide confidentiality or strong authentication by itself. IPsec is often used to secure L2TP packets by providing confidentiality, authentication and integrity. The combination of these two protocols is generally known as L2TP/IPsec. In L2TP section, both pure L2TP and L2TP/IPSec are supported. Users can choose your preferable option for your own needs.

#### **L2TP VPN Configuration**

| L2TP VPN                     | Disable    | OEnable             |                 |       |       |        |
|------------------------------|------------|---------------------|-----------------|-------|-------|--------|
| L2TP Server                  |            |                     |                 |       |       |        |
| Auth. Type                   | PAP        | ~                   | Encryption Mode |       | NONE  | ~      |
| Tunnel Authentication        |            |                     | Secret          |       |       |        |
| Server Address               |            |                     |                 |       |       |        |
| P Addresses Assigned to Peer | start from |                     |                 |       |       |        |
| Apply                        |            |                     |                 |       |       |        |
| Server Account               |            |                     |                 |       |       |        |
| Name                         |            |                     | Tunnel          | ODisa | ole 🔘 | Enable |
| Username                     | Ŭ.         |                     | Password        |       |       |        |
| Connection Type              | Remote A   | Access O LAN to LAN |                 |       |       |        |
| Peer Network IP              |            |                     | Peer Netmask    |       |       |        |
|                              |            |                     |                 |       |       |        |

| Edit            | Name  | Enable     | Username        | Connection Type  | Peer Network IP          | Peer Netmask | Select |
|-----------------|-------|------------|-----------------|------------------|--------------------------|--------------|--------|
| elete Selected  | Save  |            |                 |                  |                          |              |        |
| 2TP Client      |       |            |                 |                  |                          |              |        |
| ame             |       |            |                 | L2TP over IPSEC  |                          |              |        |
| sername         |       |            |                 | Password         |                          |              |        |
| uth. Type       |       | PAP N      | •               | Server Address   |                          |              |        |
| PP Connection   | Туре  | Persistent | ~               | Idle Time (min)  |                          |              |        |
| onnection Type  | 3     | Remote Acc | ess OLAN to LAN |                  |                          |              |        |
| eer Network IP  |       |            |                 | Peer Netmask     |                          |              |        |
| unnel Authentio | ation |            |                 | Secret           |                          |              |        |
| efault Gateway  |       |            |                 |                  |                          |              |        |
| dd Edit         |       |            |                 |                  |                          |              |        |
| 2TP Client Ta   | ible  |            |                 |                  |                          |              |        |
| Edit            | Name  | Server     | Connect         | ion Type Peer Ne | twork IP Default Gateway | Action S     | elect  |
| lete Selected   |       |            |                 |                  |                          |              |        |

### **IPsec**

Internet Protocol Security (IPsec) is a protocol suite for securing Internet Protocol (IP) communications by authenticating and encrypting each IP packet of a communication session. IPsec also includes protocols for establishing mutual authentication between agents at the beginning of the session and negotiation of cryptographic keys to be used during the session. IPsec is an end-to-end security scheme operating in the Internet Layer of the Internet Protocol Suite. It can be used in protecting data flows between a pair of security gateways (network-to-network), or between a security gateway and a host (network-to-host).

## **GRE Setting**

| his page is used to configure the parameters for ( | GRE.                         |            |                |            |
|----------------------------------------------------|------------------------------|------------|----------------|------------|
| GRE Mode                                           | Routed (TUN) O Bridged (TAP) |            |                |            |
| Name                                               |                              |            |                |            |
| Enabled                                            |                              |            |                |            |
| Interface                                          | Default WAN 🗸                |            |                |            |
| GRE Endpoint IP                                    |                              |            |                |            |
| GRE Option Setting                                 |                              |            |                |            |
| CheckSum                                           |                              | Sequencing |                |            |
| Key                                                | [0 ~ 42949672                | 95]        |                |            |
| Tunnel Network (Virtual interface)                 |                              |            |                |            |
| Tunnel IP                                          |                              | Netmask    | 1              | 14.<br>24. |
| Remote Access Range                                |                              |            |                |            |
| Remote subnet                                      |                              | Netmask    |                |            |
| dd Modify Remove                                   |                              |            |                |            |
| RE Table                                           |                              |            |                |            |
| Select State Name                                  | e EndPoint                   | Tunnel IP  | remote network | Mode       |

Name: The GRE connection name.

Enable: Display the connection status with icons.

Status: The connection status, connected or disable.

Remote Gateway: The IP of remote gateway.

Refresh: Click this button to refresh the connection status.

# **OpenVPN Server**

OpenVPN is an open source software application that implements virtual private network (VPN) techniques for creating secure point-to-point or site-to-site connections in routed or bridged configurations and remote access facilities. It uses a custom security protocol that utilizes SSL/TLS for key exchange. It is capable of traversing network address translation (NAT) and firewalls. OpenVPN allows peers to authenticate each other using a pre-shared secret key, certificates, or username/password. When used in a multiclient-server configuration, it allows the server to release an authentication certificate for every client, using signature and Certificate authority. It uses the OpenSSL encryption library extensively, as well as the SSLv3/TLSv1 protocol, and contains many security and control features. OpenVPN is good at portability. OpenVPN has been ported and embedded to several systems.

#### **OpenVPN Server Configuration**

| OpenVPN Mode                      | OVPN Routed                   |                  |                     |
|-----------------------------------|-------------------------------|------------------|---------------------|
|                                   | O OVPN Bridged                |                  |                     |
| Name                              |                               |                  |                     |
| Active                            | ⊖Yes ®No                      | Port Number      | 1194                |
| nterface                          | ppp0 🗸                        |                  |                     |
| Protocol                          | TCP 🗸                         |                  |                     |
| Certificate Index                 | Default 🗸                     | Trusted CA Index | Default 🗸           |
| Cryptographic Suite               |                               |                  |                     |
| Cipher                            | AES-128 in CBC mode 🗸         | HMAC             | SHA1 🗸              |
| zo Compression                    | Adaptive 🗸                    |                  |                     |
| Keepalive                         | Disable 🗸                     | Interval         | 60 seconds          |
| funnel Network (Virtual interface | )                             |                  |                     |
| P Address                         |                               | Netmask          |                     |
| ocal Access Range                 |                               |                  |                     |
| PAddress                          |                               | Netmask          |                     |
| Save                              | ·                             |                  | ·                   |
| Server Account                    |                               |                  |                     |
| Name                              |                               | Tunnel           | O Disable    Enable |
| Username                          |                               | Password         |                     |
| Connection Type                   | Remote Access     CLAN to LAN |                  |                     |
| Peer Network IP                   |                               | Peer Netmask     |                     |
| Add Edit                          |                               |                  |                     |
|                                   |                               |                  |                     |
| OVPN Server Table                 |                               |                  |                     |

This page is used to configure the parameters for OpenVPN.

**Protocol:** OpenVPN can run over \_\_User Datagram Protocol (UDP) or \_\_Transmission Control Protocol (TCP) transports. Select the protocol.

Port Number: Port 1194 is the official assigned port number for OpenVPN

#### **OpenVPN Server Table**

Name: The OpenVPN connection name.

Enable: Display the connection status with icon.
Connection Type: Remote Access or LAN to LAN.

Peer Network IP: Display the subnet address of client side in LAN to LAN mode.

# **OpenVPN CA**

OpenVPN offers \_\_pre-shared keys, certificate-based, and username/password-based authentication, with certificate-based being the most robust. Generally, the part offers the billion factory-defined authentication certificate.

## **OpenVPN CA**

You can view OpenVPN trusted CA and export client ovpn file here

| Certificate             | BEGIN CERTIFICATE<br>MIIDhzCCAvCgAwIBAgIJAKUE+cyduJ+0MA0GCSqGSIb3DQEBBQUAMIGKMQswCQYD<br>VQQEwJUVzEPMA0GA1UECBMGVGFpd2FuMRAwDgYDVQQHEwdIc21uY2h1MRAwDgYD<br>VQQKEwdCaWxsaW9uMRAwDgYDVQQLEwdCaWxsaN9uMRAwDgYDVQQDEwdCaWxsaW9u<br>MSIwIAYJKoZIhvcNAQkBFhNzdXBwb3J0QGJpbGxpb24uY29tMB4XDTE4MDgyNDA5<br>MjU10FoXDTI4MDgyMTA5MjU10FowgYoxCzAJBgNVBAYTA1RXMQ8wDQYDVQQIEwZU<br>YW13YW4xEDA0BgNVBACTB0hzaW5jaHUxEDA0BgNVBAoTB0JpbGxpb24xEDA0BgNV<br>BAsTB0JpbGxpb24xEDA0BgNVBAMTB0JpbGxpb24xIjAgBgkqhkiG9w0BCQEWE3N1<br>cHBvcnRAYm1sbG1vbi5jb20wgZ8wDQYJKoZIhvcNAQEBBQADgY0AMIGJAoGBALyJ<br>r/u60reVGGFj4HzvUxVZFPODV21jLEcCwr2jxqvVaQDxUFEkW2rpNGXZgK9Bfx/z<br>o410pTfnyJmSDYgHeD0bAmD+EE9dQeB3Z5V/rpm+7bqtCMTMCNQzmfE5VPosmk8J<br>rUb30VrIITK35GmgVAYTHjBUT/7M+5+1t/OdmsEBAgMBAAGipfTwg88wH0YDV880 | • |
|-------------------------|----------------------------------------------------------------------------------------------------|---|
| Export client.ovpn file | Export (Activate OpenVpn server first)                                                                                                    |   |

# **OpenVPN** Client

OpenVPN client can help you dial-in the OpenVPN server to establish a trusted OpenVPN tunnel over Internet.

#### **OpenVPN Client Configuration**

| Select    | Connection Name         | Active | Server Address | Port Number | Remote Network | Edi |
|-----------|-------------------------|--------|----------------|-------------|----------------|-----|
|           |                         |        |                |             |                |     |
| dd Delete | Selected Enable Disable |        |                |             |                |     |
|           |                         |        |                |             |                |     |
|           |                         |        |                |             |                |     |
|           |                         |        |                |             |                |     |
|           |                         |        |                |             |                |     |

#### **OpenVPN Client**

Connection Name: The OpenVPN connection name.

Server Address: Enter the WAN IP address of the OpenVPN server.

Port Number: 1194.

Click Add button to save your changes.

# Advance

# Bridging

This page is used to configure the bridge parameters. You can change the settings or view some information on the bridge and its attached ports.

# **Bridging Configuration**

| This page is used<br>information on th | d to configure the br<br>e bridge and its atta | idge parameters. He<br>ched ports. | ere you can change the settings or view so | me |
|----------------------------------------|------------------------------------------------|------------------------------------|--------------------------------------------|----|
| Ageing Time                            |                                                | 7200                               | (seconds)                                  |    |
| 802.1d Spanni                          | ng Tree                                        | Disabled                           | Enabled                                    |    |
| Apply Changes                          | Show MACs                                      |                                    |                                            |    |

Ageing Time: If the host is idle for 7200 seconds (default value), its entry is deleted from the bridge table.

# Routing

Enter the static routing information for an entry to the routing table. Click Add button when you are finished.

## **Routing Configuration**

| Enable     |                       |                 | <ul> <li>Image: A start of the start of the start of</li></ul> |    |  |
|------------|-----------------------|-----------------|----------------------------------------------------------------------------------------------------|----|--|
| Destinatio | on                    |                 |                                                                                                    |    |  |
| Subnet M   | ask                   |                 |                                                                                                    |    |  |
| Next Hop   |                       |                 |                                                                                                    | Ť. |  |
| Metric     |                       |                 |                                                                                                    |    |  |
| Interface  |                       |                 | Any 🔻                                                                                                    |    |  |
|            | Update                | Delete Selected | Show Routes                                                                                                    |    |  |
| Add Route  | Committee Contraction |                 |                                                                                                    |    |  |
| Add Route  | te Table              |                 |                                                                                                    |    |  |

This page is used to configure the routing information. Here you can add/delete IP routes.

Enable: Checked to enable static route function.

Destination/Subnet Mask: Enter the destination IP address and the subnet mask.

**Next Hop:** Specify the gateway IP address for routing to next network.

**Metric:** Metric is a policy for router to commit router, to determine the optimal route. Enter one number greater than or equal to 0.

Interface: Select an interface this route associated.

## SNMP

Simple Network Management Protocol (SNMP) is a protocol used for exchanging management information between network devices. SNMP is a member of the TCP/IP protocol suite. The router serves as a SNMP agent that allows a manager station to manage and monitor the router through the network.

## **SNMP Configuration**

This page is used to configure the SNMP. Here you may change the settings for system description, trap ip address, community name, etc..

| SNMP                        | Isable             |
|-----------------------------|--------------------|
| System Description          | System Description |
| System Contact              | System Contact     |
| SystemName                  | BiPAC 8200AXL      |
| System Location             | System Location    |
| System Object ID            | 1.3.6.1.4.1.16972  |
| Trap IP Address             | 192.168.1.254      |
| Community name (read-only)  | public             |
| Community name (write-only) | public             |

Apply Changes Reset

Enable SNMP: Enable to activate SNMP function.

System Description: User-defined system description.

System Name: User-defined system name.

System location: User-set location.

**Trap IP Address:** Enter the IP of the server receiving the trap message (when some exception occurs) sent by this SNMP agent.

**Community name(read-only):** Type the Get Community, which is the password for the incoming Get-and-GetNext requests from the management station.

**Community name(write-only):** Type the Set Community, which is the password for incoming Set requests from the management station.

# Bridge Grouping

Bridge/Interface grouping is a function to group interfaces, known as VLAN. A Virtual LAN, is a group of hosts with the common set of requirements that communicate as if they were attached to the same broadcast domain, regardless of the physical location. Each group will perform as an independent network.

#### Configuration

To manipulate a mapping group:

1. Select a group from the table.

2. Select interfaces from the available/grouped interface list and add it to the grouped/available interface list using the arrow buttons to manipulate the required mapping of the ports.

3. Click 'Apply Changes' button to save the changes.

Note that the selected interfaces will be removed from their existing groups and added to the new group.

| Grouped | Interfaces |                | Available Interface | es               |  |
|---------|------------|----------------|---------------------|------------------|--|
|         | <b>^</b>   |                | <b>^</b>            |                  |  |
|         |            | ->             |                     |                  |  |
|         |            | <-             |                     |                  |  |
|         | -          |                |                     |                  |  |
|         |            |                |                     |                  |  |
| Select  |            |                | Int                 | terfaces         |  |
| Default |            | LAN1, LAN2, LA | N3, LAN4, wlan-ap_5 | 5G, wlan-ap_2.4G |  |
| •       |            |                |                     |                  |  |
|         |            |                |                     |                  |  |
| •       |            |                |                     |                  |  |
|         |            |                |                     |                  |  |

Apply Changes

Grouped Interfaces: Group interfaces into one group. Interfaces listed in this box are one group.

**Available Interfaces:** Select the interfaces you want to be put single group from **Available Interfaces**. Interfaces listed here can be LAN interfaces, wireless interfaces, GRE Tunnels, Bridged WAN interfaces.

Select interfaces from the available/grouped interface list and add it to the grouped/available interface list using the arrow buttons to manipulate the required mapping of the ports.

#### How to group interfaces into one group or to map LAN ports on WAN ports / GRE ports

1. Create bridged WAN interfaces or GRE tunnels.

#### DSL WAN Configuration

| This pag | e is used to | configure th | ne para | ameter | s for WAN Mode |          |      |                        |              | _              |          |                  |             |          |
|----------|--------------|--------------|---------|--------|----------------|----------|------|------------------------|--------------|----------------|----------|------------------|-------------|----------|
| VPI/VC   | 1            | 8            | / 3     | 5      | Enc            | apsulati | ion  | <ul><li>●LLC</li></ul> | OVC-Mux      |                |          |                  |             |          |
| Chann    | el Mode      | 1483         | Bridge  | d 🔽    |                |          |      |                        |              |                |          |                  |             |          |
| Enable   | NAPT         |              |         |        | Ena            | ble QoS  | 5    |                        |              |                |          |                  |             |          |
| Admin    | Status       | 💿 En         | able    | ODis   | able           |          |      |                        |              |                |          |                  |             |          |
| IGMP     | Proxy        | Ē            | nable   |        |                |          |      |                        |              |                |          |                  |             |          |
| Add      | Modify       |              |         |        |                |          |      |                        |              |                |          |                  |             |          |
| Current  | ATM VC Ta    | ble          |         |        |                |          |      |                        |              |                |          |                  |             |          |
| Select   | Interface    | Mode         | VPI     | VCI    | Encapsulation  | NAPT     | IGMP | IP<br>Address          | Remote<br>IP | Subnet<br>Mask | UserName | Default<br>Route | Status      | Actions  |
| 0        | ppp0_vc0     | PPPoE        | 0       | 33     | LLC            | on       | on   |                        |              |                | t0083328 | on               | Enabl<br>ed | Ø        |
| $\odot$  | ADSL3        | br1483       | 8       | 35     | LLC            |          |      |                        |              |                |          |                  | Enabl<br>ed | <i>1</i> |

2. Classify interfaces into one group. Click Apply Changes to save.

### Configuration

To manipulate a mapping group:

1. Select a group from the table.

2. Select interfaces from the available/grouped interface list and add it to the grouped/available interface list using the arro of the ports.

3. Click 'Apply Changes' button to save the changes.

Note that the selected interfaces will be removed from their existing groups and added to the new group.

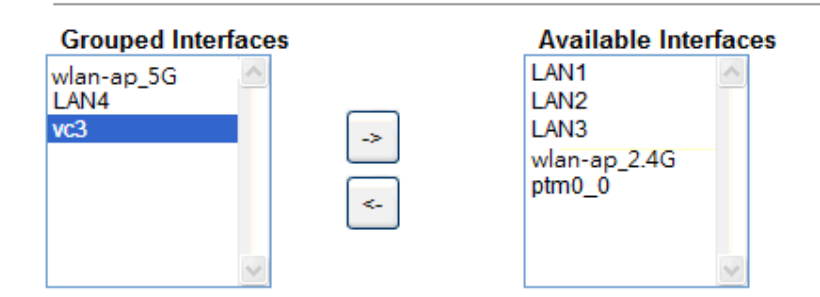

| Select  | Interfaces                                                    |
|---------|---------------------------------------------------------------|
| Default | LAN1, LAN2, LAN3, LAN4, wlan-ap_5G, wlan-ap_2.4G, ptm0_0, vc3 |
| ۲       |                                                               |
| 0       |                                                               |
| 0       |                                                               |
| 0       |                                                               |

Apply Changes

| Select  | Interfaces                             |
|---------|----------------------------------------|
| Default | LAN1, LAN2, LAN3, wlan-ap_2.4G, ptm0_0 |
| 0       | LAN4, wlan-ap_5G, vc3                  |

# IP QoS

#### **QoS Policy**

#### **IP QoS Configuration**

IP QoS

O Disable I Enable

#### QoS Queue Config

This page is used to configure the QoS policy and Queue. If select PRIO of policy, the lower numbers imply greater precedence. If select WRR of policy, please input the weight of this queue. Default is 40:30:20:10. After configration, please click 'Apply Changes'

| Policy | ⊙ Pi   | RIO 🛇 WRR |        |        |
|--------|--------|-----------|--------|--------|
| Queue  | Policy | Priority  | Weight | Enable |
| Q1     | PRIO   | 1         |        |        |
| Q2     | PRIO   | 2         |        |        |
| Q3     | PRIO   | 3         |        |        |
| Q4     | PRIO   | 4         |        |        |

#### QoS Bandwidth Config

This part is used to configure the bandwidth of different type of WAN. If select Disable, CPE will select the appropriate bandwidth based on WAN. If select Enable, User is allowed to configure specific bandwidth of WAN.

| User Defined Bandy     | vidth | Oisable O Enable |
|------------------------|-------|------------------|
| Total Bandwidth Limit: | _     |                  |
| 1024                   | Kb    |                  |

| Apply Changes |  |
|---------------|--|
| Apply changes |  |

IP QoS: Enable/Disable the IP QoS function.

Policy: Specify the policy for queue.

Policy: The Queue Scheduling Algorithm, here supporting WRR (Weighted Round Robin) and PRIO (Priority).

- WRR: Weighted Round Robin, used to alternate each WRR queue to ensure that every queue can enjoy its due service time (resource) in accordance with its weight.
- PRIO: Strict Priority; it always sends the packets in queue with higher priority, and under this circumstance, the packets in lowest-priority queue may be delayed for quite a long time.

Total Bandwidth Limit: Specify the bandwidth of your WAN connection.

### **QoS** Classification

## **QoS Classification**

This page is used to add or delete classicification rule. (After add a new rule, please click 'Apply Changes' to take effect.)

|     |      | Mark      |      |      |        | Cla   | ssificatio |             |        |      |       |
|-----|------|-----------|------|------|--------|-------|------------|-------------|--------|------|-------|
| ID  | Name | Order     | DSCP | Mark | 802.1p | Queue | Wanlf      | Rule Detail | Delete | Edit | State |
| Add | Арр  | bly Chang | es   |      |        |       |            |             |        |      |       |

Click the **Add** button to add QoS rule.

### **Add QoS Classification Rules**

This page is used to add a IP QoS classification rule.

| Rule Name           | rule_              |                           |
|---------------------|--------------------|---------------------------|
| Rule Order          |                    |                           |
| Precedence          | Queue 1            | *                         |
| DSCP                |                    | ×                         |
| 802.1p              |                    | ★                         |
| IP QoS Rule by type | OPort OEthery Type | OIP/Protocol OMAC Address |
| WAN                 | Any                | *                         |

| Apply Changes |  |
|---------------|--|
|---------------|--|

Rule Name: Enter the rule name.

Rule Order: Rule Index.

Precedence: Specify which Queue the packets matching the QoS conditions are to be classified into.

Please notice that only when the packet fulfill every detailed conditions set below, then this packet will be remarked as the priority queue of each rule.

**DSCP:** Select the DSCP mark to be a QoS classification condition.

802.1p: Specify the 802.1p value.

WAN: Specify which WAN interface will be applied.

IP QoS Rule by type: Select the type which will be used to hook the traffic for applying the QoS rule.

• Port

**Physical Port** 

×

Physical Port: LAN ports to be monitored.

• Ethery Type

#### Ethernet Type

0x

**Ethernet Type:** EtherType is a two-octet field in an Ethernet frame. It is used to indicate which protocol is encapsulated in the payload of the frame. Specify the Ethernet Type of packets to be monitored.

| ×<br>× |
|--------|
|        |
|        |
|        |
|        |

**Source IP/Port:** The source IP/Port of packets to be monitored.

**Destination IP/Port:** The destination IP/Port of packets to be monitored.

MAC Address

| Source MAC      |  |
|-----------------|--|
| Destination MAC |  |

Source/Destination MAC: The Source/Destination MAC of packets to be monitored.

# **Printer Server**

The page shows the printer URL when printer is connectd to device via USB.

The Print Server feature allows you to share a printer on your network by connecting a USB cable from your printer to the USB port on the BiPAC 8200AX(L)-1200. This allows you to print from any location on your network.

Note: Only USB printers are supported

Setup of the printer is a 2 step process

- 1. Connect the printer to the router 's USB port
- 2. Install the printer drivers on the PC you want to print from

## Printer URL(s)

This page is used to show printer URL(s).

http://192.168.1.254:631/printers/lp0

Refresh

#### Printer installation on Windows 10

1. Go to Settings -> Add printer & scanners, then click Add a printer or scanner.

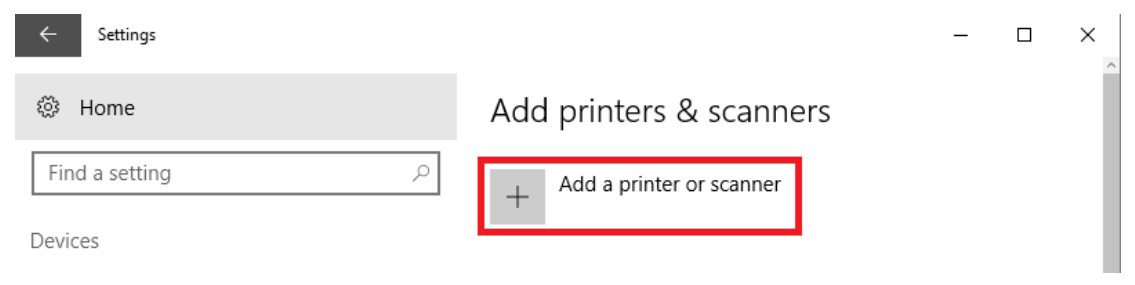

2. Select "Select a shared printer by name", copy the printer URL that shows on device WEB GUI (Advanced -> Printer) and past it here.

|              |                                                                                             | $\times$ |
|--------------|---------------------------------------------------------------------------------------------|----------|
| $\leftarrow$ | Add Printer                                                                                 |          |
|              | Find a printer by other options                                                             |          |
|              | ○ My p <u>r</u> inter is a little older. Help me find it.                                   |          |
|              | Select a shared printer by name                                                             |          |
|              | http://192.168.1.254:631/printers/lp0 B <u>r</u> owse                                       |          |
|              | Example: \\computername\printername or<br>http://computername/printers/printername/.printer |          |
|              | ○ Add a printer using a TCP/ <u>I</u> P address or hostname                                 |          |
|              | ○ Add a Bluetooth, wireless or network discoverable printer                                 |          |
|              | O Add a local printer or network printer with manual settings                               |          |
|              |                                                                                             |          |
|              |                                                                                             |          |
|              | <u>N</u> ext Cancel                                                                         |          |

3. Click *Next* button and follow the instruction by Windows 10.

IPv6

IPv6

# **IPv6 Configuration**

This page be used to configure IPv6 enable/disable

IPv6

Disable 
 Enable
 Enable

Apply Changes

IPv6: Enable or Disable the IPv6 function.

RADVD

# **RADVD Configuration**

This page is used to setup the RADVD's configuration of your Device.

| MaxRtrAdvInterval  | 600        |
|--------------------|------------|
| MinRtrAdvInterval  | 198        |
| AdvManagedFlag     | ◉ off ○ on |
| AdvOtherConfigFlag | ◯ off 🔍 on |

#### Apply Changes

**MaxRtrAdvInterval:** The maximum time allowed between sending unsolicited multicast router advertisements from the interface, in seconds. It Must be no less than 4 seconds and no greater than 1800 seconds.

**MinRtrAdvInterval:** The minimum time allowed between sending unsolicited multicast router advertisements from the interface, in seconds. Must be no less than 3 seconds and no greater than 0.75 \* MaxRtrAdvInterval.

**AdvManagedFlag:** When set, hosts use the administered (stateful) protocol for address autoconfiguration in addition to any addresses autoconfigured using stateless address autoconfiguration.

**AdvOtherConfigFlag:** When set, hosts use the administered (stateful) protocol for autoconfiguration of other (non-address) information.

### DHCPv6

# **DHCPv6 Settings**

This page is used to configure DHCPv6 Server and DHCPv6 Relay.

| DHCPv6 Mode                     | <ul> <li>NONE</li> <li>DHCP Relay</li> <li>DHCP Server(Manual)</li> <li>DHCP Server(Auto)</li> </ul> |  |  |  |  |
|---------------------------------|----------------------------------------------------------------------------------------------------|--|--|--|--|
| Auto Config by Prefix Delegatio | n for DHCPv6 Server. Show Client                                                                     |  |  |  |  |
| Apply Changes                   |                                                                                                    |  |  |  |  |

**DHCPv6 Mode:** Set to **DHCPServer(Auto)** to assign the IPv6 address to all LAN clients or set to **NONE** to disable it.

#### **MLD Proxy**

The MLD Proxy feature provides a mechanism for a device to generate MLD membership reports for all entries or a user-defined subset of these entries on the device's upstream interface. The MLD proxy feature enables a device to learn proxy group membership information, and forward multicast packets based upon that information.

## **MLD Proxy Configuration**

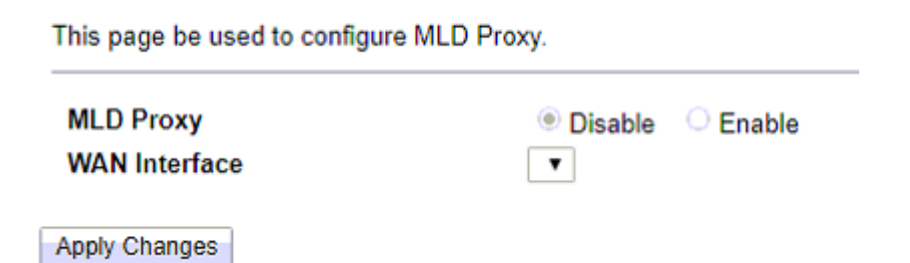

MLD Proxy: Enable or disable the MLD Proxy function.

**WAN Interface:** Set the upstream interface for MLD Proxy. The WAN interface must has IPv6 enabled for showing here.

### **MLD** Snooping

Similar to IGMP snooping, listens in on the MLD conversation between hosts and routers by processing MLD packets sent in a multicast network, and it analyzes all MLD packets between hosts and the connected multicast routers in the network. Without MLD snooping, multicast traffic is treated in the same manner as broadcast traffic - that is, it is forwarded to all ports. With MLD snooping, multicast traffic of a group is only forwarded to ports that have members of that group.

# **MLD Snooping Configuration**

 This page be used to configure MLD Snooping.

 MLD Snooping
 Disable

 Apply Changes

 MLD Snooping: Enable or disable the MLD Snooping function.

**IPv6** Routing

# **IPv6 Static Routing Configuration**

This page is used to configure the IPv6 static routing information. Here you can add/delete static IP routes.

| Enable         |            | •               |            |         |        |           |
|----------------|------------|-----------------|------------|---------|--------|-----------|
| Destination    |            |                 |            |         |        |           |
| Next Hop       |            |                 |            |         |        |           |
| Metric         |            |                 |            |         |        |           |
| Interface      |            | An              | y <b>▼</b> |         |        |           |
| Add Route      | Update     | Delete Selected | Delete All | Show Ro | utes   |           |
| Static IPv6 Ro | oute Table |                 |            |         |        |           |
| Select         | State      | Destination     | Ne         | xt Hop  | Metric | Interface |

Enable: Checked to enable static route function.

**Destination:** Enter the destination IPv6 address.

Next Hop: Specify the gateway IPv6 address for routing to next network.

**Metric:** Metric is a policy for router to commit router, to determine the optimal route. Enter one number greater than or equal to 0.

Interface: Select an interface this route associated.

### **IP/Port Filtering**

# **IPv6 IP/Port Filtering**

Entries in this table are used to restrict certain types of data packets through the Gateway. Use of such filters can be helpful in securing or restricting your local network.

| Outgoing Default Action<br>Incoming Default Action | Deny Deny                   | 0          | Allow<br>Allow |        |                     |                |        |
|----------------------------------------------------|-----------------------------|------------|----------------|--------|---------------------|----------------|--------|
| Apply Changes                                      |                             |            |                |        |                     |                |        |
| Direction                                          | Outgoin                     | g •        |                |        |                     |                |        |
| Protocol<br>Bula Action                            | TCP                         | •          |                |        |                     |                |        |
| Source Interface ID                                | Den                         | 0          | Allow          |        |                     |                |        |
| Destination Interface ID                           |                             |            |                |        |                     |                |        |
| Source Port                                        |                             |            |                | Ē      |                     |                | Î      |
| Destination Port                                   |                             |            |                | -      |                     |                |        |
| Add Edit                                           | 1                           |            |                | 1      |                     |                | 1      |
|                                                    |                             |            |                |        |                     |                |        |
| Current Filter Table                               |                             |            |                |        |                     |                |        |
| Edit Direction Protocol Int                        | Source Sou<br>terface ID Po | irce<br>rt | Destinatio     | n<br>D | Destination<br>Port | Rule<br>Action | Select |
| Delete Selected Delete All                         |                             |            |                |        |                     |                |        |

**Outgoing Default/Incoming Default Action:** Specify the default action for the unmatched traffic in **Current Filter Table**.

**Direction:** Specify the direction of traffic.

Protocol: Specify the protocol of traffic.

Rule Action: Specify what action will be applied to this rule.

Source Interface ID/Destination Interface ID: Enter the information of traffic that will be hooked by filter.

Source/Destination Port: Enter the port information of traffic that will be hooked by filter.

# **Diagnostics**

# Ping

This page will help you to diagnostic the status of your Network. You can use "Ping" methods in this page. After you input the IP address, click **Go** button.

# **Ping Diagnostics**

This page is used to send ICMP ECHO\_REQUEST packets to network host. The diagnostic result will then be displayed.

Host Address

| 4  | C | 10 | ۰. |   |
|----|---|----|----|---|
| .2 | ~ |    |    | 2 |
|    | _ |    |    |   |

Host: Enter your host IP/domain name to ping to test the connectivity between the host and your router.

#### PING 8.8.8.8 (8.8.8.8): 56 data bytes

64 bytes from 8.8.8.8: icmp\_seq=0 64 bytes from 8.8.8.8: icmp\_seq=1 64 bytes from 8.8.8.8: icmp\_seq=2

--- ping statistics ---3 packets transmitted, 3 packets received.

Back

# ATM Loopback

The router is equipped to perform connectivity verification by the use of the ATM OAM loopback capability for both VP and VC connections. This page is used to perform the VCC loopback function to check the connectivity of the VCC.

## **ATM Loopback Diagnostics - Connectivity Verification**

Connectivity verification is supported by the use of the ATM OAM loopback capability for both VP and VC connections. This page is used to perform the VCC loopback function to check the connectivity of the VCC.

| Select FVC           | 0/33 0/100 0/35                                                           |  |  |  |  |
|----------------------|---------------------------------------------------------------------------|--|--|--|--|
| ном туре             | <ul> <li>F4 Segment</li> <li>F5 Segment</li> <li>F5 End-to-End</li> </ul> |  |  |  |  |
| Loopback Location ID | FFFFFFFFFFFFFFFFFFFFFFFFFFFFF                                             |  |  |  |  |

Gol

# DSL Tone

The frequency band of ADSL is split up into 256 separate tones, each spaced 4.3125 kHz apart.

With each tone carrying separate data, the technique operates as if 256 separate modems were running in parallel. The tone range is from 0 to 31 for upstream and from 32 to 255 for downstream.

# **DSL Tone Diagnostics**

DSL Tone Diagnostics. Only ADSL2/ADSL2+/VDSL2 support this function.

| Start           |         |         |     |          |      |  |
|-----------------|---------|---------|-----|----------|------|--|
|                 |         | Downstr | eam | Upstream |      |  |
| Hlin Scale      |         |         |     |          |      |  |
| Loop Attenuatio | on(dB)  |         |     |          |      |  |
| Signal Attenuat | ion(dB) |         |     |          |      |  |
| SNR Margin(dB)  |         |         |     |          |      |  |
| Attainable Rate | (Kbps)  |         |     |          |      |  |
| Output Power(d  | Bm)     |         |     |          |      |  |
|                 |         |         |     |          |      |  |
| Tone Number     | H.Real  | H.Image | SNR | QLN      | Hlog |  |
| 0               |         |         |     |          |      |  |
| 1               |         |         |     |          |      |  |
| 2               |         |         |     |          |      |  |
| 3               |         |         |     |          |      |  |
| 4               |         |         |     |          |      |  |
| 5               |         |         |     |          |      |  |
| 6               |         |         |     |          |      |  |
| 7               |         |         |     |          |      |  |

# **ADSL** Connection

The router is capable of testing your WAN connection. Run Diagnostic Test to proceed.

## **ADSL Connection Diagnostics**

The Device is capable of testing your connection. The individual tests are listed below. If a test displays a fail status, click 'Go' button again to make sure the fail status is consistent.

| Select the ADSL Connection ppp0 💌               |      |
|-------------------------------------------------|------|
| Go                                              |      |
| Select the ADSL Connection ppp0 v               |      |
| ADSL Connection Check Test ADSL Synchronization | PASS |
| Test ATM OAM F5 Segment Loopback                | FAIL |
| Test ATM OAM F5 End-to-end Loopback             | FAIL |
| Test ATM OAM F4 Segment Loopback                | FAIL |
| Test ATM OAM F4 End-to-end Loopback             | FAIL |
|                                                 |      |
| Internet Connection Check                       |      |
| Test PPP Server Connection                      | PASS |
| Test Authentication with ISP                    | PASS |
| Test the assigned IP Address                    | PASS |
| Ping Default Gateway                            | PASS |
| Ping Primary Domain Name Server                 | PASS |

# Management

This page allows user to reboot your device. All services will be terminated during rebooting.

# Backup/Restore

This page allows user to backup or restore the router settings to/from file.

## **Backup and Restore Settings**

This page allows you to backup current settings to a file or restore the settings from the file which was saved previously. Besides, you could reset the current settings to factory default.

| Backup Settings to File    | Backup                     |         |
|----------------------------|----------------------------|---------|
| Restore Settings from File | Choose File No file chosen | Restore |
| Reset Settings to Default  | Reset                      |         |

Click **Backup**, a window appears, click save, and then browse the location where you want to save the backup file

Click Choose File. Browse and Select the backup file. Then in the above page, click Restore.

Reset Settings to Default: Press Reset button to restart the device with factory default settings.

## Password

The administrator password can be changed by this page. Suggest to change default password for better security protection.

# **Password Configuration**

This page is used to set the account to access the web server of your Device. Empty user name and password will disable the protection.

| User Name          | hallinta 🔻 |
|--------------------|------------|
| Old Password       |            |
| New Password       |            |
| Confirmed Password |            |
|                    |            |

| Apply Changes | Reset |
|---------------|-------|
|---------------|-------|

Old Password: The old password for the user.

New Password: Enter new password.

Confirm Password: Enter new password again for confirmation.

# Firmware Upgrade

The firmware keeps enhancement and improvement. This page allows user to upgrade to a new firmware once it is available.

Clicking "**Upgrade(auto**)" button will upgrade the up to date firmware from remote server, please make sure the Internet connection is work before clicking.

## Firmware Upgrade

This page allows you upgrade the firmware to the newer version. Please note that do not power off the device during the upload because this make the system unbootable.

Upload firmware with default configuration Choose File No file chosen

Important Note: Please don't power off the router during upgrade, otherwise it may damage your router.

# ACL

This page allows user to allow/block access to the router's service with specified IP address or network on both LAN and WAN direction.

# **ACL Configuration**

This page is used to configure the IP Address for Access Control List. If ACL is enabled, only the IP address in the ACL Table can access CPE. Here you can add/delete the IP Address.

| ACL Ca   | pability | Disable      Enable |            |                | Apply Changes |        |  |
|----------|----------|---------------------|------------|----------------|---------------|--------|--|
| Enable   |          |                     |            |                |               |        |  |
| Interfac | e        |                     | LAN V      |                |               |        |  |
| IP Addr  | ess      |                     |            |                |               |        |  |
| Subnet   | Mask     |                     |            |                |               |        |  |
| Servic   | e Name   |                     | LAN        |                |               |        |  |
| Any      |          |                     |            |                |               |        |  |
| TELNET   |          |                     |            |                |               |        |  |
| FTP      |          |                     |            |                |               |        |  |
| TFTP     |          |                     |            |                |               |        |  |
| HTTP     |          |                     |            |                |               |        |  |
| HTTPS    |          |                     |            |                |               |        |  |
| SNMP     |          |                     |            |                |               |        |  |
| PING     |          |                     | 1          |                |               |        |  |
| Add      | Edit     |                     |            |                |               |        |  |
| ACL Ta   | ble      |                     |            |                |               |        |  |
| Edit     | State    | Interface           | IP Address | Services       | Port          | Select |  |
| ۲        | Enable   | LAN                 | 0.0.0/0    | web,https,ping | 80,443        |        |  |
|          | Enable   | WAN                 | 0.0.0.0/0  | web,https,ping | 80,443        |        |  |

**ACL Capability:** The router's all service will be opened and can be accessed by any direction if set to disable. Default is enable. Press **Apply Changes** to save the changes.

Enable: To activate the ACL Rule.

Interface: LAN or WAN, to determine the rule is workable for LAN or WAN.

IP Address/Subnet Mask: The IP or IP range to be monitored. 0.0.0.0 means any IP.

Services Name: List all services to be monitored. Choose a service or services that you want to give access to all the secure IP clients.

Click **Add** to add the ACL rule to the ACL Table. **Note:** If ACL is enabled, only the IP address in the ACL Table can access CPE.

**Example** on how to configure ACL, Here we are going to establish two frequently used rules to illustrate.

1. Set up a rule to allow only clients from LAN to have access to all embedded applications (HTTP, HTTPS, Ping, etc). Under this situation, clients from WAN cannot access the router even from Ping. Click Add to add rule.

| Enable       | ×       |        |
|--------------|---------|--------|
| Interface    | LAN V   |        |
| IP Address   | 0.0.0.0 |        |
| Subnet Mask  | 0.0.0.0 |        |
| Service Name | LAN     |        |
| Any          |         |        |
| TELNET       |         |        |
| FTP          |         |        |
| TFTP         |         |        |
| HTTP         |         |        |
| HTTPS        |         |        |
| SNMP         |         |        |
| PING         | ×.      |        |
| Add Edit     |         |        |
| ACL Table    |         |        |
|              |         | ii maa |

| Edit | State  | Interface | IP Address | Services       | Port   | Select |
|------|--------|-----------|------------|----------------|--------|--------|
| ۰    | Enable | LAN       | 0.0.0.0/0  | web,https,ping | 80,443 | 0      |

2. An ACL rule to open Ping to WAN side. Click Add to add rule.

Enable

•

WAN

| Enable   | ·      | -         |            |                |        |        |
|----------|--------|-----------|------------|----------------|--------|--------|
| Interfac | e      |           | WAN V      |                |        |        |
| IP Addr  | ess    |           | 0.0.00     |                |        |        |
| Subnet   | Mask   |           | 0.0.0.0    |                |        |        |
| Servic   | e Name |           | WAN        | WAN            | Port   |        |
| TELNET   |        |           |            | 23             |        |        |
| FTP      |        |           |            | 21             |        |        |
| TFTP     |        |           |            |                |        |        |
| HTTP     |        |           |            | 80             |        |        |
| HTTPS    |        |           |            | 443            |        |        |
| SNMP     |        |           |            |                |        |        |
| PING     |        |           |            |                |        |        |
| Add      | Edit   |           |            |                |        |        |
| ACL Ta   | ble    |           |            |                |        |        |
| Edit     | State  | Interface | IP Address | Services       | Port   | Select |
| ۲        | Enable | LAN       | 0.0.0/0    | web,https,ping | 80,443 | 6      |

0.0.0.0/0

ping

# Time Zone

Setup the Time Zone and NTP server here to correct and sync the time on the router.

# **Time Zone Configuration**

You can maintain the system time by synchronizing with a public time server over the Internet.

| Time Zone Select            | Europe/Helsinki (UTC+02:00)     |
|-----------------------------|---------------------------------|
| Enable Daylight Saving Time |                                 |
| Enable SNTP Client Update   |                                 |
| WAN Interface               | Any 🔻                           |
| SNTP Server                 | 130.149.17.8 - Europe           |
|                             | 220.130.158.52 (Manual Setting) |

# **SMS Alert Settings**

SMS, Short Message Service, is to inform clients the information clients subscribe. BiPAC 8200AX(L)-1200 offers SMS alert sending clients alert messages when a default route change is detected.

## **SMS Alert Settings**

| This page is used to configure the parameters for your SMS alert. |  |  |  |  |  |
|-------------------------------------------------------------------|--|--|--|--|--|
| Default Route Change Alert                                        |  |  |  |  |  |
| Recipient's Number                                                |  |  |  |  |  |
|                                                                   |  |  |  |  |  |

Apply Changes Reset

**Recipient's Number (Default Route Change Alert):** Enter the Recipient's number that will receive the alert message when a default route change is detected.

# **Statistics**

# Interface

This page shows the statistics (Receive/Transmit packets, Receive/Transmit errors, Receive/Transmit drops) of each interface. Click *Reset Statistics* button to reset counter.

## **Interface Statisitcs**

This page shows the packet statistics for transmission and reception regarding to network interface.

| Interface    | Rx pkt | Rx err | Rx<br>drop | Tx pkt | Tx err | Tx<br>drop |
|--------------|--------|--------|------------|--------|--------|------------|
| LAN1         | 0      | 0      | 0          | 0      | 0      | 0          |
| LAN2         | 3665   | 0      | 0          | 1782   | 0      | 0          |
| LAN3         | 0      | 0      | 0          | 0      | 0      | 0          |
| LAN4         | 0      | 0      | 0          | 0      | 0      | 0          |
| wlan-ap 5G   | 0      | 0      | 0          | 0      | 0      | 0          |
| wlan-ap_2.4G | 65222  | 0      | 0          | 0      | 0      | 0          |
| ppp0_vc0     | 5704   | 0      | 0          | 609    | 0      | 0          |
| ADSL1        | 0      | 0      | 0          | 4415   | 0      | 0          |
| ADSL2        | 0      | 0      | 0          | 4415   | 0      | 0          |
| PTM0         | 0      | 0      | 0          | 0      | 0      | 0          |
| EWAN         | 0      | 0      | 0          | 0      | 0      | 0          |
| 4G           | 0      | 0      | 0          | 0      | 0      | 0          |

Refresh Reset Statistics

# DSL

This page shows more DSL Synchronization details.

# **DSL Statistics**

|                                           | Downstream | Upstream |
|-------------------------------------------|------------|----------|
| Trellis                                   | On         | On       |
| SNR Margin (dB)                           | 20.0       | 7.0      |
| Attenuation (dB)                          | 0.0        | 0.0      |
| Output Power (dBm)                        | 0.0        | 12.5     |
| Attainable Rate (Kbps)                    | 11948      | 0        |
| G.INP                                     | Off        | Off      |
| Rate (Kbps)                               | 8000       | 928      |
| R (number of check bytes in RS code word) | 2          | 8        |
| N (RS codeword size)                      | 253        | 248      |
| L (number of bits in DMT frame)           | 2024       | 248      |
| S (RS code word size in DMT frame)        | 1.00       | 8.00     |
| D (interleaver depth)                     | 16         | 2        |
| Delay (msec)                              | 4.00       | 4.00     |
| INP (DMT frame)                           | 0.063      | 0.258    |
| FEC errors                                | 0          | 0        |
| OH Frame                                  | 344520     | 344520   |
| OH Frame errors                           | 0          | 0        |
| Total ES                                  | 0          | 0        |
| Total SES                                 | 0          | 0        |
| Total UAS                                 | 31         | 0        |
| Total LOSS                                |            | -        |
| Last Link Rate                            | 0          | 0        |
| Full Init                                 | 0          |          |
| Failed Full Init                          | 0          |          |
| Synchronized time(Second)                 | 5853       |          |
| Synchronized number                       | 1          |          |

# Reboot

Click the *Commit and Reboot* button to reboot the device immediately with the current settings.

# **Commit and Reboot**

This page is used to commit changes to system memory and reboot your system.

Commit and Reboot

# Logout

This page will force the user logout immediately by clicking Logout button. Simultaneous access to the router is not allowed. One user at a time

## Logout

This page is used to logout from the Device.

Logout

# Troubleshooting

If your router is not functioning properly, please refer to the suggested solutions provided in this chapter. If your problems persist or the suggested solutions do not meet your needs, please kindly contact your service provider or Billion for support.

#### Problems with the router

| Problem                                               | Suggested Action                                                                                                    |
|-------------------------------------------------------|----------------------------------------------------------------------------------------------------|
| None of the LEDs is on when you turn on the router    | Check the connection between the router and the<br>adapter. If the problem persists, most likely it is due to<br>the malfunction of your hardware. Please contact your<br>service provider or Billion for technical support. |
| You have forgotten your login username or<br>password | Try the default username "admin" and password<br>"admin". If this fails, you can restore your router to its<br>factory settings by pressing the reset button on the<br>device rear side.                                     |

#### **Problems with WAN interface**

| Problem                                             | Suggested Action                                                                                                    |
|-----------------------------------------------------|----------------------------------------------------------------------------------------------------|
| Frequent loss of ADSL line sync<br>(disconnections) | Ensure that all other devices connected to the same<br>telephone line as your router (e.g. telephones, fax machines,<br>analogue modems) have a line filter connected between<br>them and the wall socket (unless you are using a Central<br>Splitter or Central Filter installed by a qualified and licensed<br>electrician), and ensure that all line filters are correctly<br>installed and the right way around. Missing line filters or line<br>filters installed the wrong way around can cause problems<br>with your ADSL connection, including causing frequent<br>disconnections. If you have a back-to-base alarm system you<br>should contact your security provider for a technician to<br>make any necessary changes. |

#### **Problem with LAN interface**

| Problem                   | Suggested Action                                         |
|---------------------------|----------------------------------------------------------|
| Cannot PING any PC on LAN | Check the Ethernet LEDs on the front panel.              |
|                           | The LED should be on for the port that has a PC          |
|                           | connected. If it does not lit, check to see if the cable |
|                           | between your router and the PC is properly connected.    |
|                           | Make sure you have first uninstalled your firewall       |
|                           | program before troubleshooting                           |
|                           | Verify that the IP address and the subnet mask are       |
|                           | consistent for both the router and the workstations.     |

# **Appendix: Product Support & Contact**

If you come across any problems please contact the dealer from where you purchased your product.

#### **Contact Billion**

Worldwide:

http://www.billion.com

MAC OS is a registered Trademark of Apple Computer, Inc.

Windows XP, Windows Vista, Windows 7, Windows 8 and Windows 10 are registered Trademarks of Microsoft Corporation.

#### Federal Communication Commission Interference Statement

This equipment has been tested and found to comply with the limits for a Class B digital device, pursuant to Part 15 of the FCC Rules. These limits are designed to provide reasonable protection against harmful interference in a residential installation. This equipment generates, uses, and can radiate radio frequency energy and, if not installed and used in accordance with the instructions, may cause harmful interference to radio communications. However, there is no guarantee that interference will not occur in a particular installation. If this equipment does cause harmful interference to radio or television reception, which can be determined by turning the equipment off and on, the user is encouraged to try to correct the interference by one or more of the following measures:

- Reorient or relocate the receiving antenna.
- Increase the separation between the equipment and receiver.
- Connect the equipment into an outlet on a circuit different from that to which the receiver is connected.
- Consult the dealer or an experienced radio/TV technician for help.

#### FCC Caution:

This device complies with Part 15 of the FCC Rules. Operation is subject to the following two conditions:

(1) This device may not cause harmful interference

(2) This device must accept any interference received, including interference that may cause undesired operation.

Any changes or modifications not expressly approved by the party responsible for compliance could void the user's authority to operate this equipment. This device and its antenna(s) must not be co-located or operating in conjunction with any other antenna or transmitter.

#### **Co-location statement**

This device and its antenna(s) must not be co-located or operating in conjunction with any other antenna or transmitter.

#### FCC Radiation Exposure Statement

This equipment complies with FCC radiation exposure limits set forth for an uncontrolled environment. This equipment should be installed and operated with minimum distance 20cm between the radiator & your body.